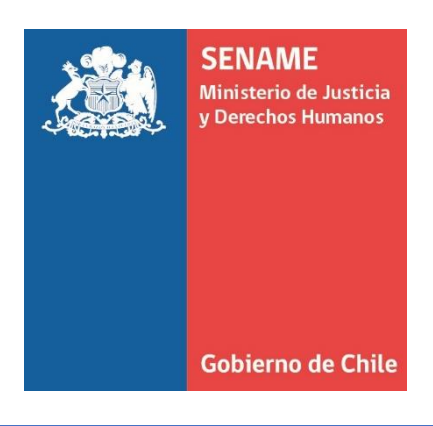

# INSTRUCTIVO TÉCNICO SISTEMA SENAINFO (FICHA DE SALUD) PERFIL: USUARIO PROYECTO

MAYO DE 2017 UNIDAD NAIONAL DE SALUD DEPARTAMENTO DE PLANIFICACIÓN Y CONTROL DE GESTIÓN

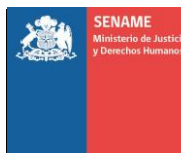

# Contenido

| 1. OBJETIVO:                                                                 | 3                |
|------------------------------------------------------------------------------|------------------|
| 2. ALCANCE:                                                                  | 3                |
| 3. RESPONSABILIDADES:                                                        | 3                |
| Usuarios/as Senainfo:                                                        | 3                |
| 3.1 Enfermeros/as                                                            |                  |
| 3.2 Técnico Paramédico                                                       | 3                |
| 3.3 Jefe Técnico                                                             |                  |
| 3.4 Director/a del Centro                                                    | 3                |
| 4. CAMPOS OBLIGATORIOS:                                                      | 4                |
| 5. PROCEDIMIENTO:                                                            | 5                |
| 5.1 Actividad:                                                               | 5                |
| Imagen № 2: Ingreso Principal                                                | 6                |
| Imagen №3: Selección de Proyecto e Institución                               | 7                |
| Imagen №4: Listado de Niños                                                  | 8                |
| Imagen №5 Selección de Ficha de Salud Inicial                                | 8                |
| TABLA Nº 2 Datos Relevantes                                                  | 11               |
| TABLA Nº 3 Anamnesis Próxima                                                 | 12               |
| TABLA № 4 Anamnesis Próxima (Campos y Opciones de Selección)                 | 13               |
| TABLA Nº 5 Examen Físico y Estado de Conciencia                              | 14               |
| TABLA № 6 Examen Físico y Estado de Conciencia (Campo y opción de            |                  |
| selección)                                                                   | 15               |
| TABLA Nº 7: Examen Físico de Piel y Mucosas                                  | 16               |
| TABLA Nº 8: Examen Físico de Piel y Mucosas (Campos y Opciones de Solocción) | 17               |
| TARI A Nº Q. Historia Clínica                                                | 1/               |
| Imagon Nº7: Datos Porsonalos SECCION 1                                       | 10               |
| Imagen Nº0: Dates Pelovantes SECCION 2                                       | 19               |
| Imagen Nº10: Anomnosis Próxima, SECCION 2                                    | 20               |
| Imagen Nº11: Anamnesis Próxima Darta 2                                       | 22               |
| Imagon N012: Anamnosis Próxima Parto 2                                       | 22               |
| Imagon Nº12: Analinesis Fluxinia Faile S                                     | 24<br>ว <i>с</i> |
| inagen Nº 13. Examen Fisico y Estado de Conciencia SECCION 4                 | 20<br>25         |
|                                                                              |                  |

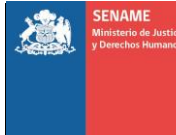

| Imagen №15: Examen Físico Piel y Mucosas SECCION 5                    | 35                 |
|-----------------------------------------------------------------------|--------------------|
| Imagen №16: Historia Clínica SECCION 6                                | 36                 |
| Imagen №17: Tiempo de modificación de la Ficha de Salud Inicial       | 37                 |
| 7. Ficha de Salud Posterior.                                          | 40                 |
| Imagen №18: Creación Ficha de Salud Posterior.                        | 40                 |
| Imagen Nº19: Ficha de Salud Posterior Pantalla Principal              | 41                 |
| Imagen Nº20: Ficha de Salud Posterior Datos Personales                | 42                 |
| Imagen Nº21: Ficha de Salud Posterior Motivo de Consulta              | 43                 |
| Imagen Nº22: Ficha de Salud Posterior Anamnesis Próxima Parte 2       | 44                 |
| Imagen Nº23: Ficha de Salud Posterior Anamnesis Próxima Parte 3       | 45                 |
|                                                                       | 46                 |
| Imagen Nº24: Ficha de Salud Posterior Examen Físico y Estado de Conci | <b>encia</b><br>47 |
| Imagen Nº25: Ficha de Salud Posterior Examen Físico y Derivaciones    | 49                 |
|                                                                       | 50                 |
| Imagen Nº26: Ficha de Salud Posterior Diagnostico de Egreso           | 50                 |
| 8. Glosario de Términos                                               | 51                 |
| 9. Siglas:                                                            | 55                 |

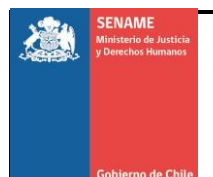

# 1. OBJETIVO:

Este Instructivo Técnico, señala la forma en que se deben ingresar los datos de la Ficha de Salud Inicial y Posterior mediante el Sistema Senainfo, a fin de estandarizar los procesos y garantizar la calidad de los datos recogidos.

# 2. ALCANCE:

El instructivo está dirigido a los **Usuarios de los Proyectos,** en (Centro de Administraciones Directas) AADD en las distintas regiones del país.

# 3. RESPONSABILIDADES:

Usuarios/as Senainfo:

## 3.1 Enfermeros/as

Tiene como responsabilidad:

Ingresar los datos de los NNA a la Ficha de Salud.

## 3.2 Técnico Paramédico

Tiene como responsabilidad:

Ingresar los datos de los NNA a la Ficha de Salud únicamente en ausencia del enfermero.

## 3.3 Jefe Técnico

Visualización de la ficha.

## 3.4 Director/a del Centro: Visualización de la Ficha.

Los usuarios/as de proyecto contaran con 72 horas posteriores al ingreso del NNA al centro, para ingresar la ficha de salud inicial y 24 horas para modificar la información ingresada. La ficha de salud debe completarse en el periodo de tiempo establecido de lo contrario, se cerrará automáticamente y no se podrán realizar modificaciones no obstante, ante alguna necesidad extraordinaria de cambio, se debe pedir la autorización a través de mesa de ayuda, quien solicitará autorización a la Unidad de Salud Nacional.

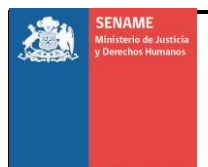

# 4. CAMPOS OBLIGATORIOS:

Ficha de Salud Inicial

- Institución y Proyecto asociado (Carga Automáticamente)
- Fecha de Evaluación y Fecha de Constatación de Lesiones
- Datos Personales del NNA (Carga Automáticamente)
- Datos Relevantes: Región de Establecimiento, Establecimiento.
- Anamnesis Próxima: Alergias, Transfusiones.
- Examen Físico y Estado de Conciencia (Todos los Campos).

Estado del NNA: Tranquilo, Ansioso, Angustiado Decaído, Irritable.

**Evaluación de Signo Vitales:** P.A (según filtro de edad), Pulso, FR, T, Movilidad.

**Evaluación Antropométrica:** Peso, Talla, IMC, Perímetro de Cintura, Perímetro de Cráneo, Talla/Edad, Peso/Edad, Peso/Talla, (Según filtro de edad) Estado Nutricional. Comunicación, Displacía de Cadera,

• Examen Físico de Piel y Mucosas (Todos los Campos).

Color, Humedad, Cabeza, Cuello, Tórax, Abdomen, Evaluación Genital, Marcha, Extremidades, Síntomas, Genu Valgo, Genu Varo, Pie Plano, Visión, Audición Salud Bucal, Columna, Conducta Sexual.

**Nota:** Si falta ingresar un campo obligatorio, la sección no se guardara y se sombreara en amarillo para que el usuario/a identifique fácilmente cual es el campo faltante. De igual manera los campos obligatorios serán Identificados con un \* como referencia de la misma manera se identifican en la Ficha de Salud Posterior.

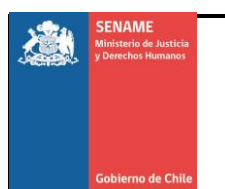

# 5. PROCEDIMIENTO:

# 5.1 Actividad:

Ingreso a la Ficha de Salud mediante el sistema Senainfo cuyo responsable será el **Usuario/a SENAINFO.** 

- a) Para ingresar al Sistema Senainfo (Ficha de Salud) primero debe identificarse en la plataforma SENAINFO accediendo mediante el siguiente link: <u>https://www.senainfo.cl/</u>
- b) Incorpore su "Usuario" y "Contraseña", seguidamente presione "Ingresar" (Ver Imagen Nº1).

| Usuario | o E-Mail           |
|---------|--------------------|
| Contras | eña                |
|         |                    |
|         | Ingresar           |
|         | Cambiar Contraseña |

Imagen Nº 1 Ingreso SENAINFO

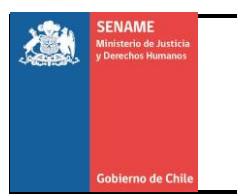

c) Presione "**Menú**", posteriormente haga clic en la opción de "**Niños**" como se señala (Ver Imagen Nº 2).

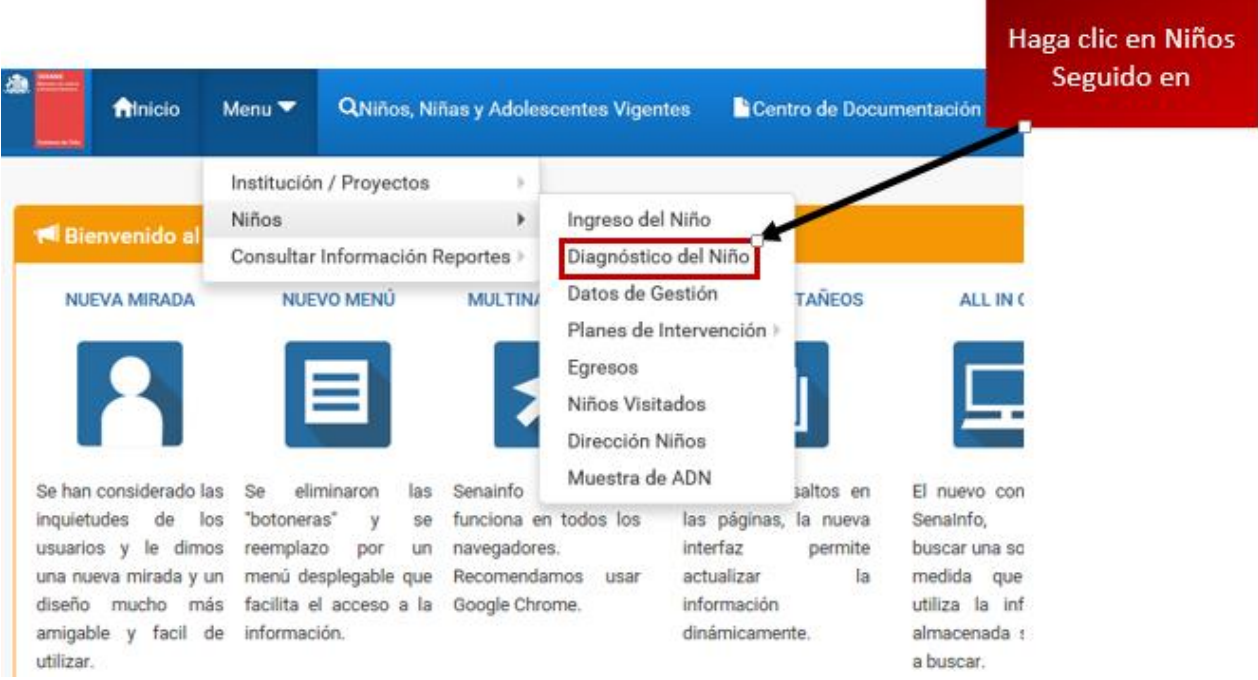

Imagen Nº 2: Ingreso Principal

d) A continuación se abrirá la ventana "**Diagnóstico del Niño**" donde debe ingresar los siguientes datos, como se muestra en la **Imagen Nº3.** 

| SENAME<br>Ministerio de Justicia<br>y Derechos Humanos         | greso de información a la Ficha de Salud – Usuario Proyec           | to                                                                       |
|----------------------------------------------------------------|---------------------------------------------------------------------|--------------------------------------------------------------------------|
| Gobierno de Chile                                              | Unidad de Salud Nacional<br>Departamento de Planificación y Gestión | Página 7 de 55                                                           |
| Inicio / Niños / Diagnósticos del Niñ<br>Diagnósticos del Niño | io                                                                  | Para buscar un NNA en<br>especifico, utilizar las<br>siguientes opciones |
| Ocultar Detalles de la Búsqueda 📥<br>Institución:              | Seleccionar Paso 1 Seleccione la Institución.                       |                                                                          |
| Proyecto:                                                      | Seleccionar Paso 2 Seleccione el Proyecto al que pertenece.         |                                                                          |
| Nombre del Niño(a):                                            | Ingresar nombre                                                     | ///                                                                      |
| Apellido Paterno:                                              | Ingresar Apellido                                                   |                                                                          |
| Apellido Materno:                                              | Ingresar Apellido                                                   | ¥                                                                        |
|                                                                | <b>Q</b> Buscar                                                     | O Limpiar                                                                |

#### Imagen Nº3: Selección de Proyecto e Institución

e) Posteriormente debe ingresar la institución a la cual pertenece y de igual manera el tipo de proyecto en el cual participa, y hacer clic en la opción "**Buscar**".

**Nota:** Si el usuario tiene algún proyecto asociado este cargara automáticamente.

f) Si desea buscar un NNA en específico puede hacerlo ingresando Los datos de filtro nombre del Niño(a), Apellido Paterno y Apellido Materno.

**Nota:** Se desplegara una lista con los datos personales de los niños que pertenecen al proyecto seleccione "**Ver Diagnostico**" como se observa en la imagen Nº 4.

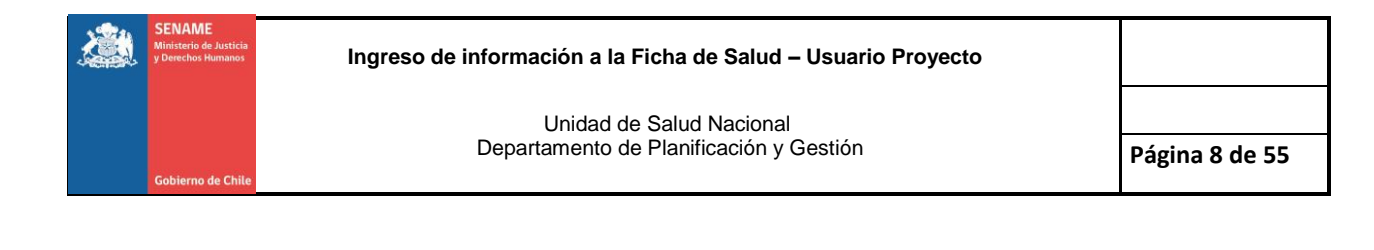

## Para acceder a los datos del NNA presione

| Fecha de Nacimiento | Fecha de Ingreso | Historicos | VerDiagnosticos  |
|---------------------|------------------|------------|------------------|
| 18-07-2014          | 15-10-2014       | Históricos | Ver Diagnósticos |
| 05-10-1986          | 09-12-2015       | Históricos | Ver Diagnósticos |
| 14-07-2012          | 17-11-2014       | Históricos | Ver Diagnósticos |
| 04-09-2011          | 16-10-2014       | Históricos | Ver Diagnósticos |
| 17-09-2013          | 16-10-2014       | Históricos | Ver Diagnósticos |

#### Imagen Nº4: Listado de Niños

# g) Seguido diríjase la pestaña "Diagnóstico de Salud"

|                       |                 |                           |        |                                                               |                         |                      |                                |     | Presione               |
|-----------------------|-----------------|---------------------------|--------|---------------------------------------------------------------|-------------------------|----------------------|--------------------------------|-----|------------------------|
| SCOLAR                | MALTRATO        | DRO                       | GA     | PSICOLOGICO /<br>PSIQUIATRICO                                 | SOCIAL                  | HECHOS<br>JUDICIALES | PEORES<br>FORMAS DI<br>TRABAJO |     | DIAGNÓSTICO<br>SALUD   |
| Diagnóstico           | Escolar         |                           |        |                                                               |                         |                      |                                |     | Ficha de Salud Inicial |
| Primer<br>Diagnóstico | ICod<br>Escoler | Codigo del<br>Diagnostico | Tipo d | ie Escolaridad                                                | Fecha de<br>Diagnostico | Año<br>Escolaridad   | Tipo Asistencia                | Sel | Ficha de Salud Poster  |
| No                    | 6877456         | 18274552                  | DIFERE | ENCIAL (DEF MENTAL, AUDICIÓN,<br>JAJE, SENSORIALES Y MOTORES) | 19-03-2015              | 2015                 | ASISTE<br>REGULARMENTE         | Мо  | dificar                |
| No                    | 6827519         | 18188636                  | DIFERE | ENCIAL (DEF MENTAL, AUDICIÓN,<br>JAJE, SENSORIALES Y MOTORES) | 04-02-2015              | 2015                 | ASISTE<br>REGULARMENTE         | Mo  | dificar                |
| Si                    | 6720815         | 17821343                  | SIN ES | COLARIDAD                                                     | 16-10-2014              | 2014                 | NO ASISTE                      |     |                        |

Imagen Nº5 Selección de Ficha de Salud Inicial

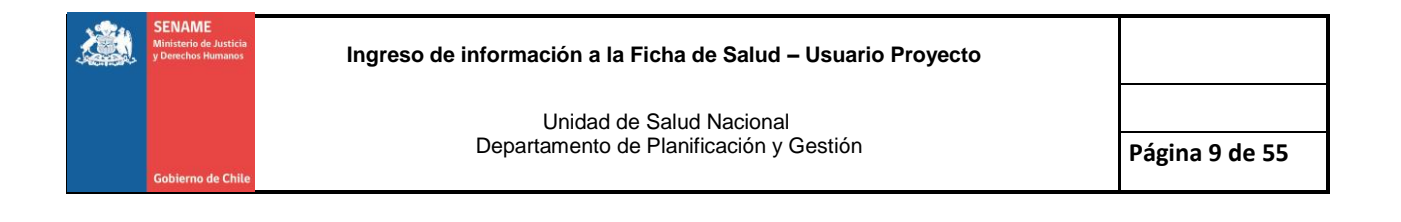

# Ficha de Salud Inicial

Al presionar la opción Ficha de Salud Inicial, a continuación se abrirá la ficha, de esta manera podrá tener acceso a cada una de sus secciones.

|                   |                  |                       |                                       |                              | En los campos de ingreso<br>de Fechas se desplegara<br>un Calendario. |
|-------------------|------------------|-----------------------|---------------------------------------|------------------------------|-----------------------------------------------------------------------|
| $\bigcirc L$      | •                | FIC                   | cha de salud inicial                  |                              | <b>&gt;</b> (+)                                                       |
| N° Identificación | VAC06062014020-7 | Fecha de Evaluación * | Paso 1 Ingrese Fecha de<br>Evaluación | Fecha Constatación de Lesion | es* Paso 2 Ingrese Fecha de<br>constatación de lesiones               |
|                   |                  | Di                    | atos Personales 🔻                     |                              |                                                                       |
|                   |                  | Da                    | atos Relevantes 🔻                     |                              |                                                                       |
|                   |                  | Ana                   | amnesis Próxima 🔻                     |                              |                                                                       |

Imagen Nº6 Ficha de Salud Inicial

h) Coloque cada una de las fechas requeridas en cada campo

**Fecha de Evaluación:** Fecha en que se realiza la primera evaluación del estado de salud del NNA.

**Fecha de Constatación de Lesiones:** Fecha en la que al NNA se le realiza la constatación de lesiones.

**Nota:** Se desplegara un calendario cada vez que se requiera ingresar una fecha como se muestra continuación:

```
        Iu
        marzo, 2017

        Iu
        ma
        mi
        ju
        vi
        sá
        do

        27
        28
        1
        2
        3
        4
        5

        6
        7
        8
        9
        10
        11
        12

        13
        14
        15
        16
        17
        18
        19

        20
        21
        22
        23
        24
        25
        26

        27
        28
        4
        5
        6
        7
        8
        9
```

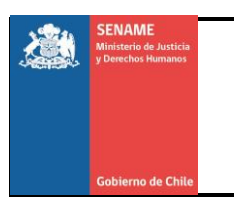

| № de Sección       | Nombre de la Sección                     | Contenido                                                                                                    |
|--------------------|------------------------------------------|----------------------------------------------------------------------------------------------------|
| Nº de Sección<br>1 | Nombre de la Sección<br>Datos Personales | <ul> <li>Contenido</li> <li>Primer Apellido.</li> <li>Segundo Apellido.</li> <li>Nombre.</li> <li>RUN.</li> <li>Fecha de Nacimiento.</li> <li>Edad.</li> <li>Sexo.</li> <li>Domicilio.</li> <li>Nacionalidad.</li> <li>Fecha de Ingreso.</li> <li>Etnia.</li> <li>Estado Civil.</li> <li>Región.</li> <li>Comuna.</li> </ul> |
|                    |                                          |                                                                                                    |

TABLA Nº 1 Datos Personales

La ficha de Salud Inicial está dividida en 6 secciones a continuación se presentan en tablas dichas secciones y sus contenidos para mejor comprensión.

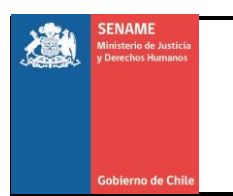

| Nº de Sección | Nombre de la Sección | Contenido                                                                                                    |
|---------------|----------------------|----------------------------------------------------------------------------------------------------|
| 2             | Datos Relevantes     | Inscrito en Atención<br>Primaria: Seleccione SI/NO según<br>corresponda.                                                                                       |
|               |                      | Región Establecimiento:<br>Seleccione la región donde se<br>encuentra el establecimiento.                                                                      |
|               |                      | Establecimiento: Seleccione el nombre del establecimiento.                                                                                                    |
|               |                      | <b>Previsión:</b> Selecciones el tipo de<br>previsión del que es beneficiario o<br>al cual se encuentra<br>inscrito.(Fonasa Isapre,Capredena,<br>Dipreca,SISA) |
|               |                      | <b>Grupo Sanguíneo:</b> Selecciones el<br>grupo sanguíneo al que pertenece<br>el NNA.( A+, A-, B+, B-,O+,O- AB+<br>AB-)                                        |

TABLA Nº 2 Datos Relevantes

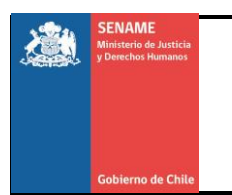

| Nº de Sección | Nombre de la Sección | Contenido                                                                                                    |
|---------------|----------------------|----------------------------------------------------------------------------------------------------|
| 3             | Anamnesis Próxima    | <ul> <li>Antecedentes Mórbidos: En este campo selecciones los antecedentes que correspondan y si realizó Tratamiento con las opciones SI/NO según sea pertinente.</li> <li>Antecedentes Quirúrgicos y Hospitalización. Es un campo abierto coloque cuantos antecedentes se conozcan del NNA.</li> <li>Fármacos (Presentación, dosis y horario) Haga clic en cada campo y seleccione según corresponda.</li> <li>Alergias. Haga clic y seleccione según corresponda.</li> <li>Vacunas al día: Responda SI/NO según corresponda.</li> <li>Transfusiones. Responda SI/NO según corresponda.</li> <li>Antecedentes Gineco- Obstétricos: Haga clic y selecciones según corresponda.</li> <li>Antecedentes Gineco- Obstétricos: Haga clic y selecciones según corresponda.</li> <li>Antecedente Familiares: Es un campo abierto. Coloque cuantos antecedentes sea pertinente.</li> <li>Discapacidad: Este campo se encuentra precargado de Datos de Salud.</li> <li>Trastornos: Haga clic y selecciones según corresponda.</li> <li>Síndromes: Haga clic y selecciones según corresponda.</li> </ul> |

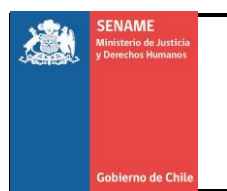

| САМРО                          | OPCIONES DE SELECCION                                                                                                    |
|--------------------------------|----------------------------------------------------------------------------------------------------|
| Fármaco                        | Presentación: Capsulas, Comprimidos,<br>Comprimidos efervescentes, Ampolla,<br>Jarabe, Suspensión Aerosol, Solución.<br>Horario y Cantidad: Cada 4horas,<br>6horas, 8 horas, 12horas, 24horas.<br>Unidad de Medida por Horario: ml, mg<br>Gotas, Unidad, Uso Tópico, Inhalación.<br>Dosis. |
| Alergias                       | Ácaros, Alimentos, Animales, Humedad,<br>Medicamentos, Níquel, Sol, Ninguna<br>otros.                                                                                                    |
| Antecedentes Familiares        | Hipertensión arterial, Diabetes Mellitus,<br>Enfermedades Coronarias,<br>Dislipidemias, Cáncer, Tuberculosis,<br>Enfermedades Cerebrovasculares,<br>Enfermedades Psiquiátricas, Hemofilia,<br>Sin referencia, Otros.                                                                       |
| Antecedentes Gineco-Obstericos | Dismenorrea, Hipermenorrea,<br>Hipomenorrea, Polimenorrea,<br>Oligmenorrea, Amenorra, Sin<br>Antecedentes                                                                                                    |
| Trastornos                     | <b>Del Desarrollo:</b> Espectro Autista,<br>Asperger. Conducta Alimentaria,<br>Psiquiátricos, Ninguno, Otro.                                                                                                    |
| Síndromes                      | Down, Tuner, Klinefelter, X frágil, Prader<br>Willi, Edwards, Marfan, Huntington,<br>Distrofia de Duchenne, Ninguno Otro.                                                                                                    |

TABLA Nº 4 Anamnesis Próxima (Campos y Opciones de Selección)

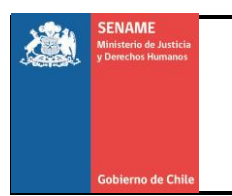

| Nº de Sección | Nombre de la Sección                    | Contenido                                                                                                    |
|---------------|-----------------------------------------|----------------------------------------------------------------------------------------------------|
| 4             | Examen Físico y<br>Estado de Conciencia | <b>Estado del NNA</b> (Tranquilo, Ansioso,<br>Angustiado, Decaído, Irritable)<br>Responda SI/NO según corresponda.                                                                                                    |
|               |                                         | <b>Signos Vitales</b> (PA, Pulso, FR, T º)<br>Es un campo abierto llenar según<br>corresponda.                                                                                                    |
|               |                                         | <b>Movilidad</b> . Haga clic y selecciones según corresponda                                                                                                    |
|               |                                         | Evaluación Antropométrica:                                                                                                    |
|               |                                         | <ul> <li>Peso, Talla, : Son campos abiertos<br/>Ingresar según corresponda</li> <li>IMC: Este dato se calcula de manera<br/>automática al ingresar el peso y la<br/>talla</li> <li>Perímetro cintura, Perímetro cráneo:<br/>seleccione en cm<br/>Talla/Edad, Peso/Talla, Peso/Edad</li> <li>Estado Nutricional Haga clic<br/>seleccione la opción pertinente</li> <li>Comunicación: Haga clic y<br/>seleccione según corresponda.</li> <li>Grados Tanner. Haga clic y<br/>seleccione según corresponda.</li> <li>Evaluación Ortopédica: Haga clic y<br/>seleccione según corresponda.</li> <li>Displacía de Cadera: Haga clic y<br/>seleccione según corresponda.</li> <li>Próximo control: Se desplegara un<br/>calendario seleccione la fecha<br/>requerida para el próximo control.</li> </ul> |
|               |                                         |                                                                                                    |

# TABLA Nº 5 Examen Físico y Estado de Conciencia

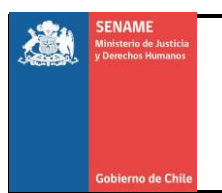

| CAMPOS                    | OPCIONES DE SELECCION                                                                                                    |
|---------------------------|----------------------------------------------------------------------------------------------------|
| Signos Vitales            | PA: Normal, Pre-Hipertensión,<br>Hipertensión Arterial<br>Pulso: Bradicardico,<br>Normal,Taquicardico<br>FR:Bradipnea, Normal, Taquipnea<br>T: Normal,Febril,Hipotermia.Hipertemia                                                                                                    |
| Movilidad                 | Autónomo, Dependiente.                                                                                                    |
| Evaluación Antropométrica | Peso kg: Ingresar<br>Talla cm: ingresar<br>IMC: Calculo Automático<br>Patrones de Crecimiento infantil<br>Talla/Edad<br>Peso/Talla<br>Peso/Edad<br>Estado Nutricional: Delgadez Severa,<br>Delgadez Moderada, Delgadez<br>Aceptable, Eutrofia, Sobrepeso, Peso<br>Normal. Riesgo de Desnutrición,<br>Desnutrición, Obesidad grado I, II, III<br>Estos campos aparecerán según filtros<br>de edades.<br>Perímetro de Cintura y Cadera:<br>Seleccionar medida en cm. |
| Comunicación              | Normal, Anormal.                                                                                                    |
| Grados Tanner.            | I, II, III,IV, V,VI                                                                                                    |
| Evaluación Ortopédica     | Normal, Alterada.                                                                                                    |
| Displacía de Cadera       | Leve ,Grave, Sin Displacía                                                                                                    |

TABLA Nº 6 Examen Físico y Estado de Conciencia (Campo y opción de selección)

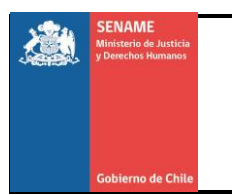

| Nº de Sección | Nombre de la Sección                | Contenido                                                                                                    |
|---------------|-------------------------------------|----------------------------------------------------------------------------------------------------|
| 5             | Examen Físico de Piel y<br>Mucosas. | Evaluación Física: (Color,<br>Humedad, Cabeza, Cuello, Tórax<br>,Abdomen, Genitales<br>Extremidades, Pie plano, Marcha)<br>Haga clic en cada uno de los<br>campos se desplegara un listado de<br>opción en cada uno seleccione<br>según corresponda.<br>Evaluación Funcional: (Visión,<br>Audición, Salud bucal.<br>Columna, Conducta sexual) Haga<br>clic en cada uno de los campos se<br>desplegara un listado de opción en<br>cada uno seleccione según<br>corresponda. Realice la derivación<br>en caso de ser necesario.<br>Exámenes de laboratorio e<br>Imagenologia. |

TABLA Nº 7: Examen Físico de Piel y Mucosas

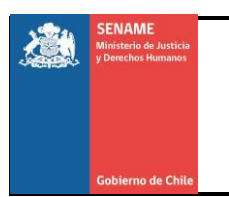

| CAMPOS                    | OPCIONES DE SELECCION                                     |
|---------------------------|-----------------------------------------------------------|
|                           | Color: Pálida, Rubicunda, Cianótica,                      |
| Evaluación Física:        | Vitíligo, Ictericia, Albinismo. Piel indemne              |
|                           | sin lesiones, Piel con Petequias, Piel con                |
|                           | hematomas, Piel con erosiones                             |
|                           | Humedad: Normal, Hipohidrosis                             |
|                           | Hiperhidrosis ,Bromhidrosis, Anhidrosis                   |
|                           | Cabeza: Microcéfalo, Normotenso,                          |
|                           | Macrocéfalo.                                              |
|                           | <b>Cuello</b> : Rigidez, Contractura Muscular,            |
|                           | Adenopatía, Simétrico sin lesiones,                       |
|                           | Movimiento Normal, Torticolis, Presencia                  |
|                           | de masas                                                  |
|                           | Tórax: Simétrico, Asimétrico, Escavado,                   |
|                           | Enquilla.                                                 |
|                           | Abdomen: Depreciable, Blando e                            |
|                           | Indoloro Presencia de masas,                              |
|                           | Viceromegalia, hernia umbilical.                          |
|                           | Evaluación Genital (Solo                                  |
|                           | Varones):Normal, Anormal                                  |
|                           | Extremidades: Superior, Interior, Ambas                   |
|                           | Artralaian Dulan                                          |
|                           | Artraigias Puiso.<br>Maraba: Normal Datalágias, No Aplico |
| Evaluación Euncional:     | Visión: Normal Subnormal Coquera                          |
|                           | Audición: Normal Hippacusia Lovo                          |
|                           | Moderada Grave Severa                                     |
|                           | Salud Bucal: Buena Regular Mala                           |
|                           | Columna: Escoliosis Hipercifosis                          |
|                           | Hiperlordosis normal Espina Bífida                        |
|                           | Fosita Pilonidal                                          |
|                           | Conducta Sexual: No activa Riesgo                         |
|                           | Sin riesgo.                                               |
| Exámenes de laboratorio e | Tipo de Examen: Bioquímico en suero.                      |
| Imagenologia.             | Bioguímica en orina. Hematológicos v                      |
|                           | Coagulación Serología. Inmunología.                       |
|                           | Inmunología v Hormonas, Microbiología                     |
|                           | Bacteriología, Imagenologia, electrolitos                 |
|                           | en sudor, Auditivo, Parasitológico.                       |
|                           | Selección: Posteriormente de haber                        |
|                           | seleccionado el Tipo de Examen puede                      |
|                           | ingresar algún examen en específico                       |
|                           | haga clic en seleccionar y e desplegaran                  |
|                           | las opciones.                                             |
|                           |                                                           |

TABLA Nº 8: Examen Físico de Piel y Mucosas (Campos y Opciones de Selección)

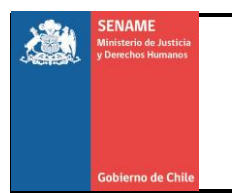

| Nº de Sección | Nombre de la Sección | Contenido                                  |
|---------------|----------------------|--------------------------------------------|
| 6             | Historia Clínica     | Campo abierto para desarrollo del usuario. |

#### TABLA Nº 9: Historia Clínica

i) Ingrese a cada una de las secciones y complete los campos. Al hacer clic en cualquiera de las sesiones se desplegaran los campos que contienen, es importante que la ficha sea llenada según su orden prestablecido y se vaya guardando cada sección.

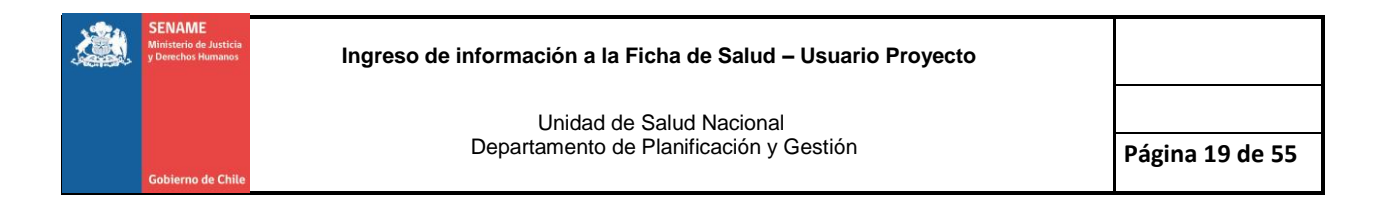

| $\bigcirc$        |                  | 5 🤔 FICH              | IA DE SALUD INICIAL            | 9                    |                                           |
|-------------------|------------------|-----------------------|--------------------------------|----------------------|-------------------------------------------|
| N* Identificación | WBB08012013960-4 | Fecha de Evaluación * | dd-mm-aaaa Fecha Co            | nstatación de Lesion | dd-mm-aaaa                                |
|                   |                  | Date                  | os Personales_                 |                      |                                           |
| Primer Apellido   | BRICEÑO          | Segundo Apellido      | BRICEÑO                        | Nombre               | WILLIAM ANDRES                            |
| RUN               | 24159960-4       | Fecha de Nacimiento   | 08-01-2013                     | Edad                 | 4                                         |
| Sexo              | Masculino        | Domicilia             | CHECOSLOVAQUIA 627, VILLA HERI | Nacionalidad         | CHILENA                                   |
| Fecha Ingreso     | 16-02-2015       | Etnia                 | NO INDIGENA                    | Estado Civil         |                                           |
| Región            | V VALPARAISO     | Comuna                | VIÑA DEL MAR                   | 1                    |                                           |
|                   |                  |                       |                                |                      | Los Datos Personale<br>Vienen Precargados |

#### Imagen Nº7: Datos Personales SECCION 1

En esta sección, lo Datos del NNA apareceran precargados el usuario no debe llenar nigun campo. Haga clic en la siguiente seccion "**Datos Relevantes**." En la seccion Datos Relevantes se desplegaran los campos que se observan a continuacion.

| Datos Relevantes_             |            |  |  |  |  |
|-------------------------------|------------|--|--|--|--|
| Inscrito en Atención Primaria | ©Si ⊙No    |  |  |  |  |
| Previsión                     | Seleccione |  |  |  |  |
| Grupo Sanguineo               | Seleccione |  |  |  |  |

#### Imagen Nº8: Datos Relevantes SECCION 2

**Nota:** Al responder en inscripción APS la opcion "**Si**" se desplegaran dos campos mas, que son (**Establecimiento y Region del Establecimiento)** tal como se observa en la imagen Nº 9 de ser "**No**" la respuesta lo campos se mantienen igual.

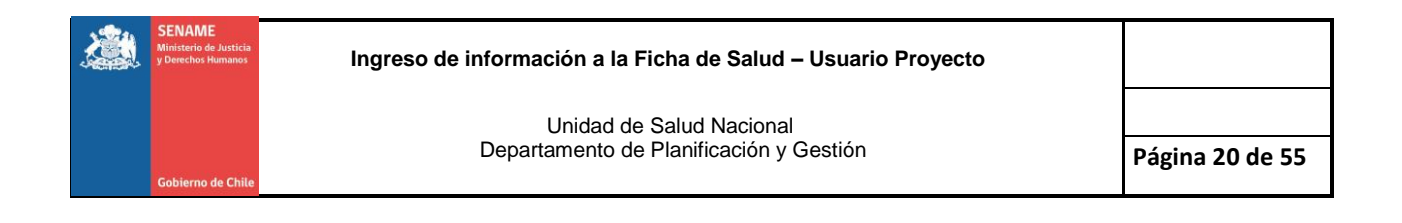

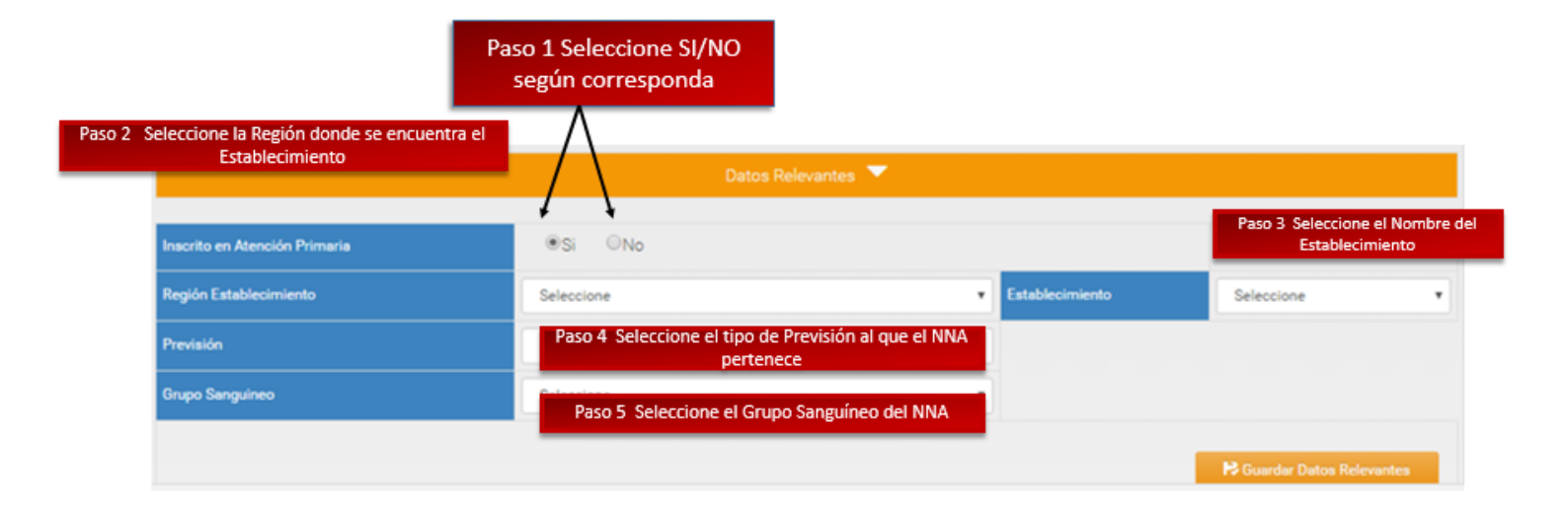

Imagen Nº9: Datos Relevantes SECCION 2

En la Tabla Nº 2 se describen cada una de las opciones a seleccionar.

**Nota:** La Inscripción APS no es un campo obligatorio en la ficha de salud Inicial, mas es un dato que es necesario sea registrado en algún momento incluso en la ficha de Salud posterior puede ser completado, si al momento de llenar la ficha de Salud Inicial se desconoce dicha información.

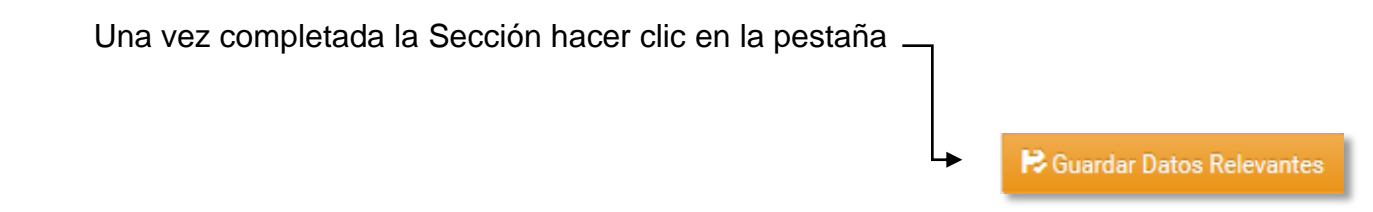

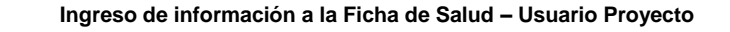

**Importante:** Ir guardando los datos ingresado en cada sección. La siguiente imagen muestra la ventana de verificación que garantiza el guardado de cada sección se realizó de manera correcta.

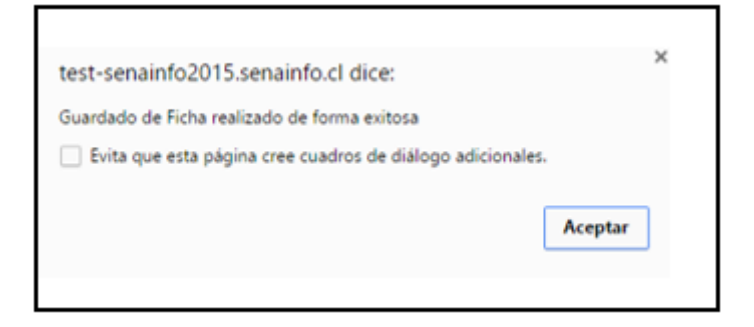

**Nota:** Si falta ingresar un campo obligatorio, la sección no se guardara y se sombreara en amarillo para que el usuario/a identifique fácilmente cual es el campo faltante. De igual manera los campos obligatorios serán identificados con un \* como referencia.

| Guardado no Realizado, Faltan Campos Obligatorios. |            |   |  |
|----------------------------------------------------|------------|---|--|
|                                                    | OSi ONo    |   |  |
|                                                    | Seleccione | ۲ |  |
|                                                    | Seleccione | ۲ |  |

• A continuación haga **clic** en la Sección 3 (Anamnesis Próxima) y complete la sesión de acuerdo a lo indicado en la **Tabla Nº 3** 

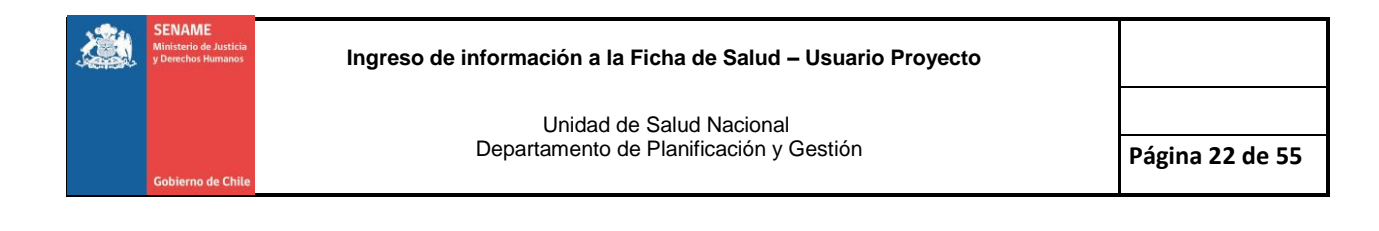

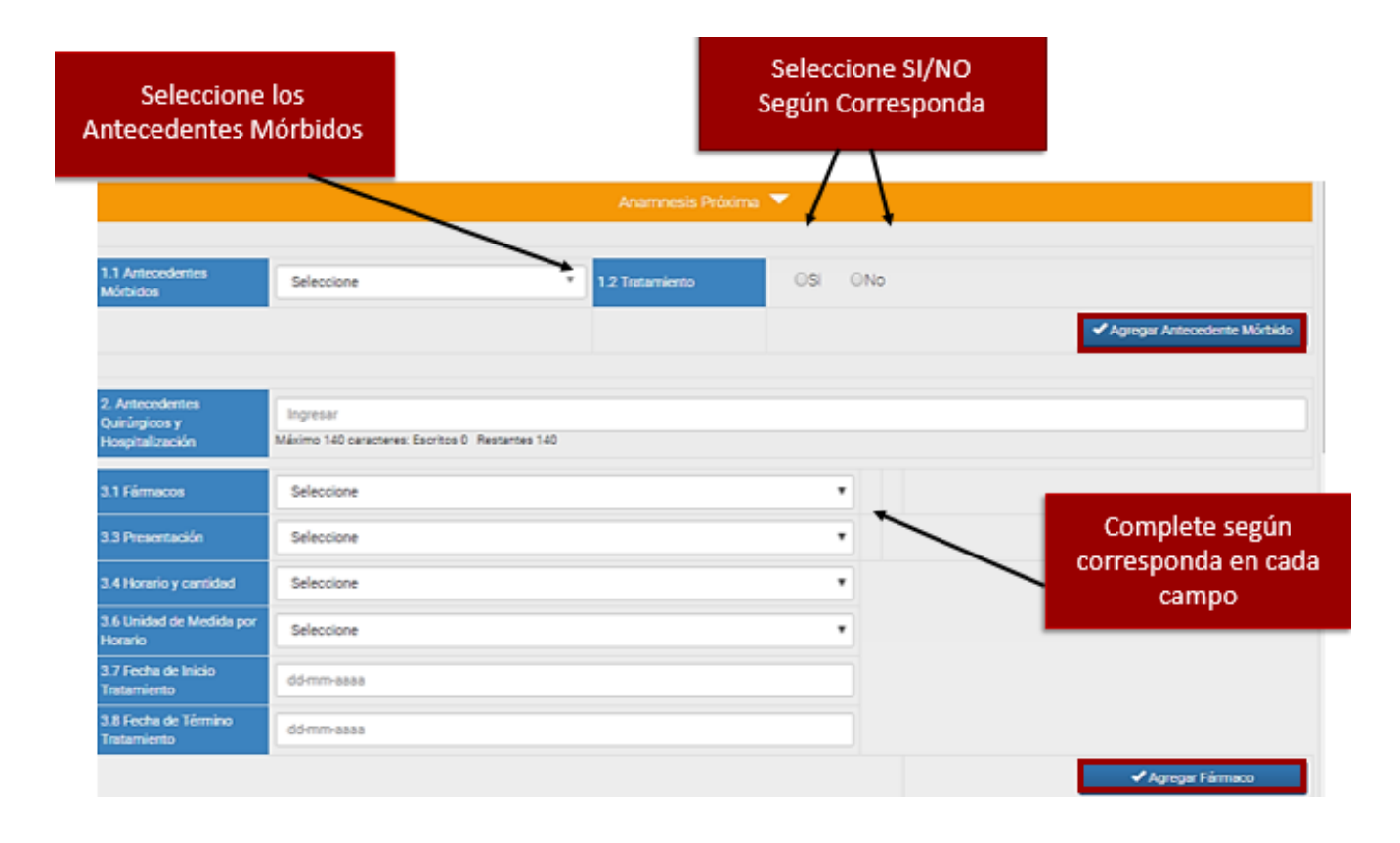

#### Imagen Nº10: Anamnesis Próxima SECCION 3

j) Paso 1 En el campo Antecedentes Mórbidos incluya cuantos antecedentes sean necesarios, y señale si realizó tratamiento, seguido haga clic en la pestaña "Agregar Antecedentes Mórbidos" de esta manera la información se guardará en la ficha.

k) **Paso 2** Proceda a completar el campo de Antecedentes Quirúrgicos y Hospitalización, es un campo abierto para desarrollo del usuario/a en un máximo de 140 caracteres.

I) A continuación proceda a llenar el campo Fármacos en la (Imagen Nº 11) se explica de manera más detallada este proceso.

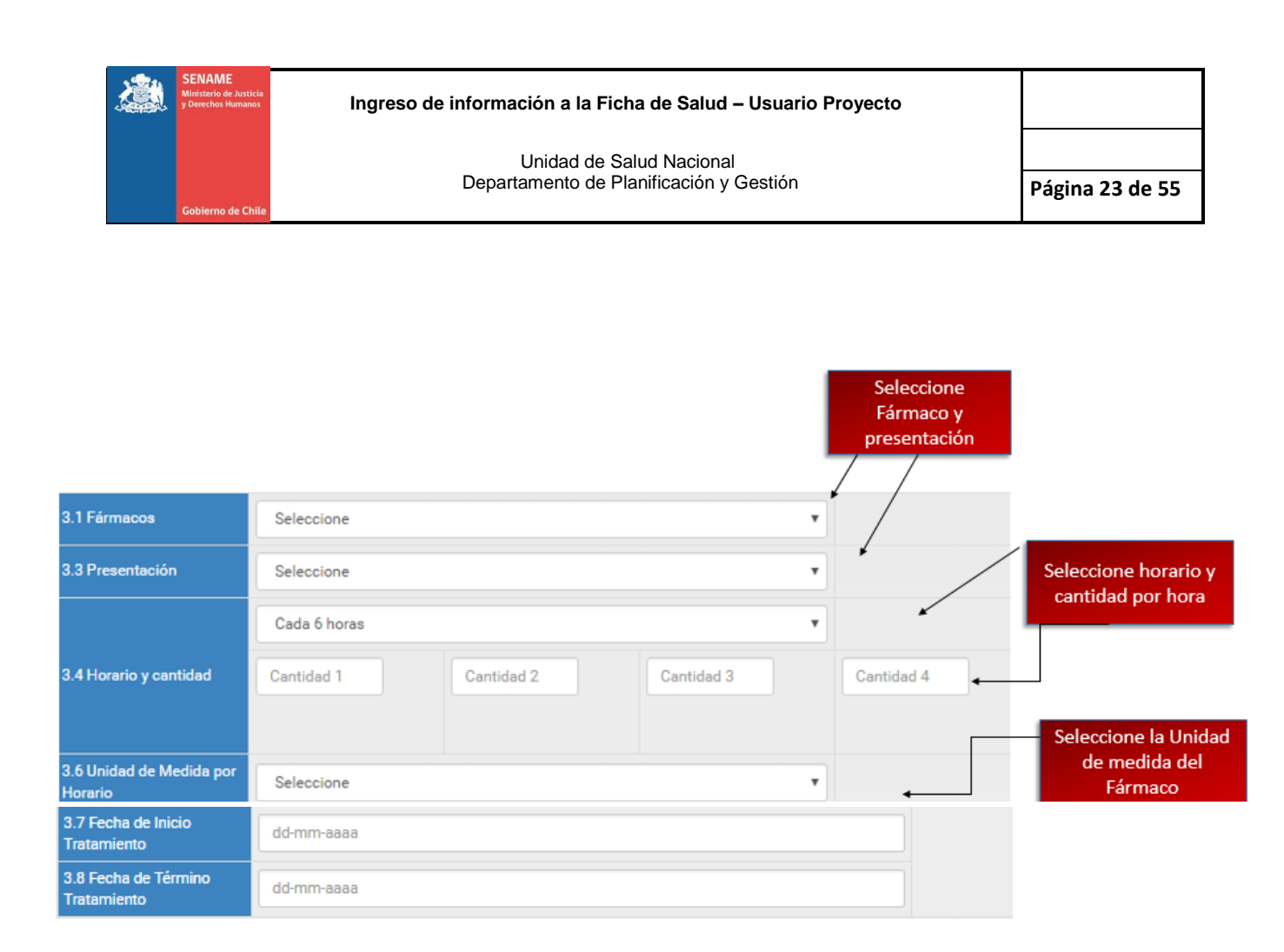

#### Imagen Nº11: Anamnesis Próxima Parte 2

m) En el campo **Fármacos** seleccione el o los fármacos que tiene indicado el NNA, de igual manera la **Presentación** del medicamento, haga clic n seleccionar y se desplegaran las opciones. Siguiendo lo establecido en las **Tablas Nº 3 y 4** 

**Nota:** Puede ser agregado más de un fármaco, a medida que vaya agregando estos se podrán visualizar en la parte inferior del campo fármaco.

n) A continuación seleccione el horario que debe ser administrado el Fármaco, se desplegaran las opciones cada 4horas, 6horas, 8horas, 12horas y 24horas y según el horario seleccionado se delegaran tantos campos sean necesarios en el día, para establecer las cantidades, como se observa en la **Imagen Nº11**. Los campos de cantidad del medicamento son campos abiertos que serán llenados según corresponda al esquema de tratamiento médico establecido. También debe seleccionar la unidad de medida establecida para la administración del medicamento. Y el periodo de tiempo en que ser suministrado, completando los campos fecha de inicio y fecha de fin del tratamiento (Esta fecha incluirla en caso de conocer la fecha de término del tratamiento).

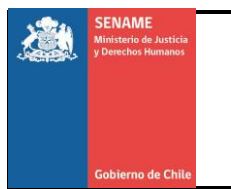

Nota: Importante incluir los fármacos en el campo correspondiente, para que de esa manera queden registrados y puedan ser cargados como fármacos históricos en las fichas posteriores que se realicen.

**Nota:** El campo "**Consumo de Drogas**" viene precargado del Diagnóstico de Drogas.

| nsumo Drogas                           |            |                                                     |                            |                        |
|----------------------------------------|------------|-----------------------------------------------------|----------------------------|------------------------|
|                                        |            | No se Encontraron Registros de Diagnóstico de Droga | 1                          |                        |
|                                        |            |                                                     |                            |                        |
|                                        |            |                                                     |                            |                        |
| 5.0 ¿Presenta Alergias? *              | OSi ONo    |                                                     |                            |                        |
| 5. Alergias                            | Seleccione | *                                                   |                            | 🗸 Agregar Alergia      |
| 7. Transfusiones                       | ©Si ©No    |                                                     | Complete cada              |                        |
| 8. Antecedentes Gineco-<br>Obstétricos | Seleccione | T                                                   | campo según<br>corresponda |                        |
| 9. Antecedentes<br>Familiares          | Seleccione | v v                                                 |                            | Agregar Antecedente Fa |
| 10. Discapacidad                       |            |                                                     |                            |                        |
| Campo Precargado                       |            | No se Encontraron Registros de Discapacidad         |                            |                        |
| 11. Trastornos                         | Seleccione |                                                     |                            | ✓ Agregar Trastorno    |
| 12. Síndromes                          | Seleccione |                                                     | Complete cada              | ✓ Agregar Síndrome     |
|                                        |            |                                                     | campo según<br>corresponda |                        |

#### Imagen Nº12: Anamnesis Próxima Parte 3

o) Continúe llenando el campo, Alergias si la respuesta es "SI" se desplegara un campo en donde debe indicar la alergia y el tipo de alergia, presione seleccionar y complete según corresponda, de acuerdo a lo indicado en las **Tablas Nº 3 y 4** una vez completado el campo, presione "Agregar Alergia" como se resalta en la imagen. En el campo antecedentes familiares puede agregar tantos antecedentes como se conozca y se visualizaran en la parte inferior del campo.

**Nota**: En el campo alergia Incluso si la opción es "Ninguna" se debe presionar agregar alergia.

p) Seguido complete los campos Trastornos y Síndromes haciendo clic en seleccionar donde se desplegaran las opciones, una vez completados cada campo presione "**Agregar Trastorno y Agregar Síndrome**" en cada una como se señala en la imagen. Lo anteriormente mencionado se puede apreciar en la **Tabla Nº5.** 

Los campos discapacidad, intento de suicidio y antecedentes de maternidad o paternidad adolecente ya se encuentran precargados de diagnósticos previos.

| 10. Discapacidad                                     |
|------------------------------------------------------|
| No se Encontraron Registros de Discapacidad          |
| 11. Suicido                                          |
| No se Encontraron Registros de Intento de Suicidio   |
| 14. Artecondentes de Matemidiad Adolescente          |
| No se Encontraron Registros de Matemidad Adolescente |

Una vez completada la sección hacer

Clic en la pestaña

| Po la servicio de la servicio de la |
|----------------------------------------------------------------------------------------------------|
| Guardar Anamnesis Proxima                                                                                                    |
|                                                                                                    |

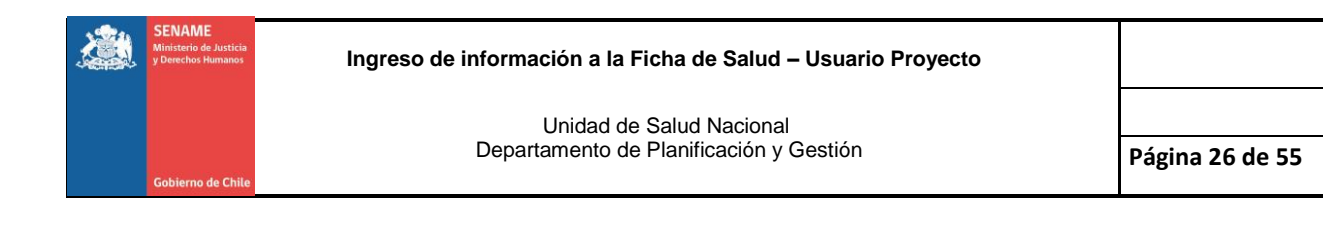

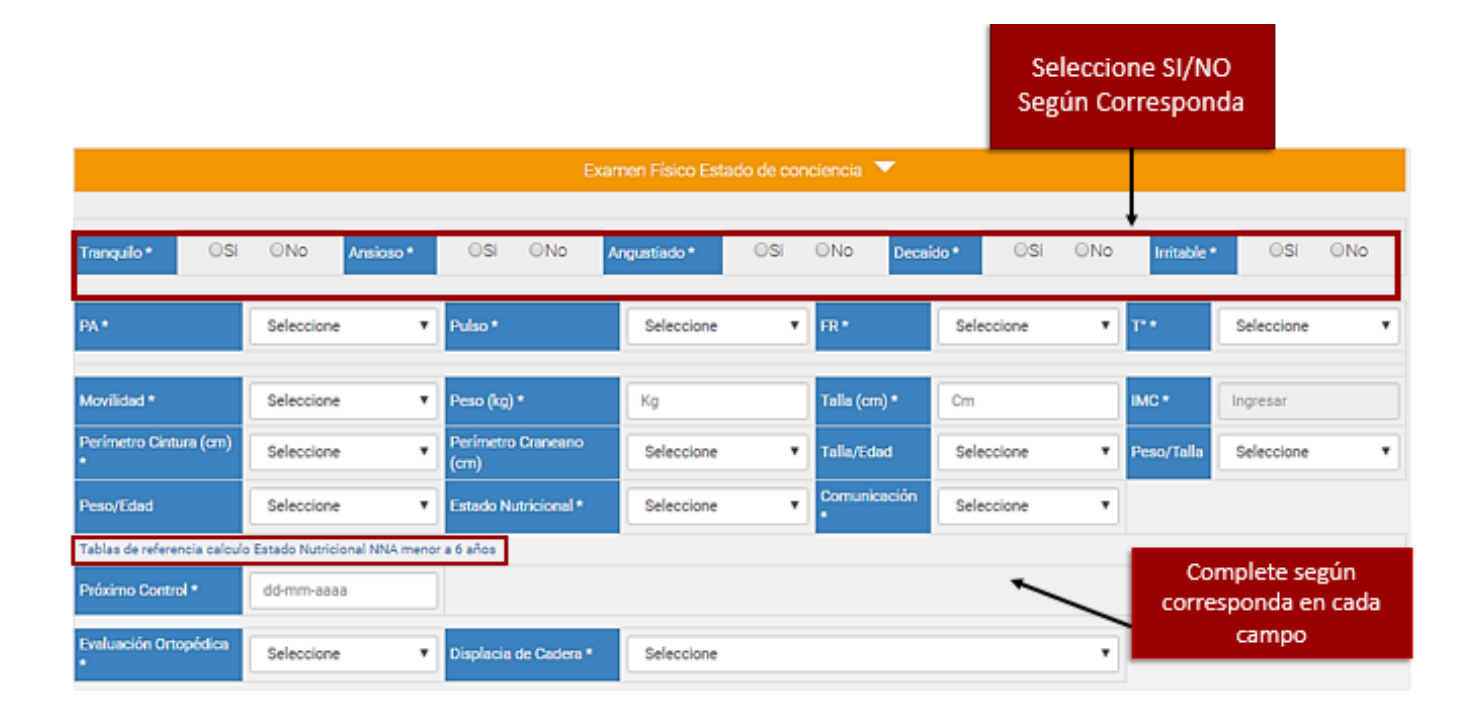

#### Imagen Nº13: Examen Físico y Estado de Conciencia SECCION 4

q) Responda Si/NO según corresponda en los Estados de Conciencia, seguido en los campos de Signos Vitales, de Comunicación Evaluación Ortopédica y Displacía de Cadera haga clic en seleccionar, de cada uno se desplegaran las opciones complete según corresponda. De acuerdo a las indicaciones de las **Tablas Nº 5 y 6.** 

En la Evaluación Antropométrica ingrese los datos pertinentes, alguno serán cálculos automáticamente como es el caso del IMC. Para completar los campos de percentiles Peso/ Edad y Peso/Talla que se activan en menores de 6 años, utilice las tablas de la OMS, las cuales se encuentran cargadas en un archivo adjunto como se muestra en la imagen, haga clic en **"Tablas de Referencia"** y tendrá acceso a ellas.

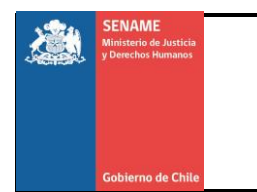

# Graficas de la OMS para Evaluación Antropométrica niños menores a 6 años.

#### Niñas

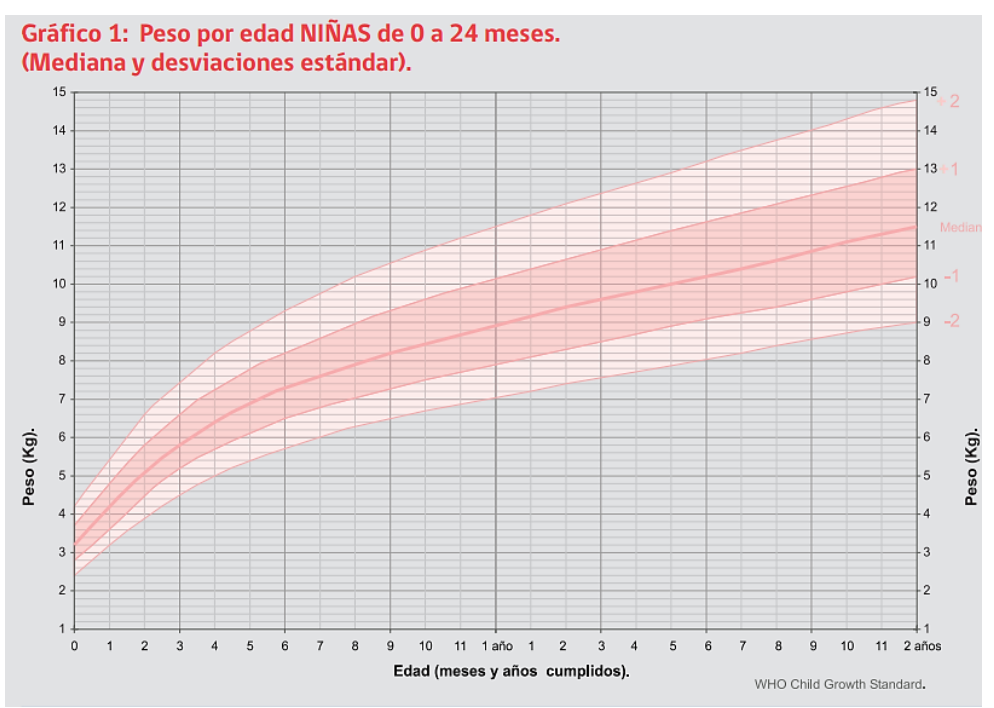

Gráfico 2: Longitud por edad NIÑAS de 0 a 24 meses. (Mediana y desviaciones estándar).

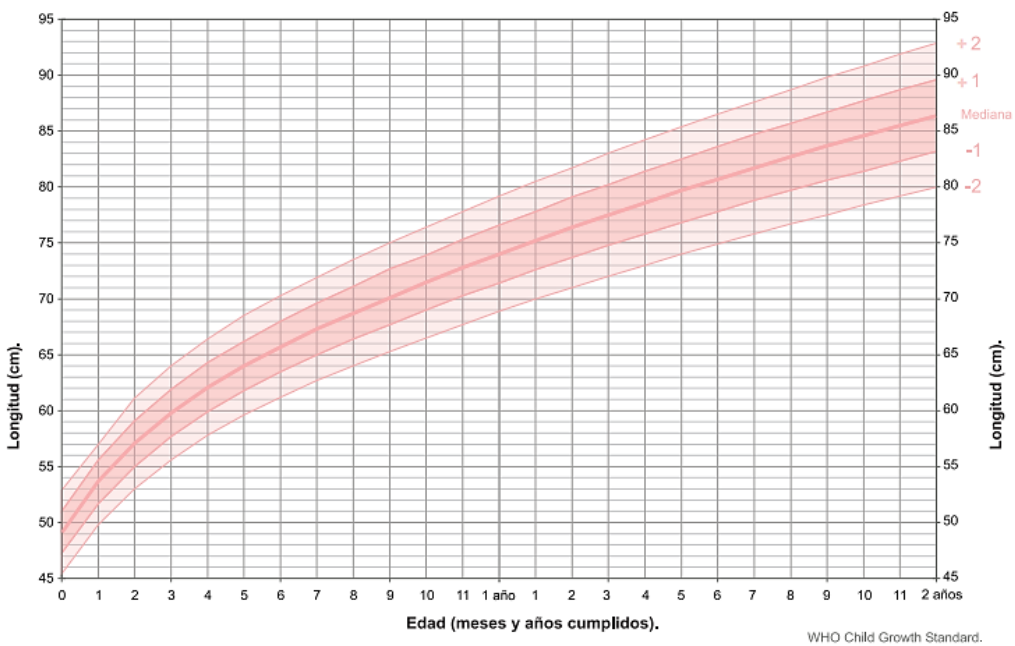

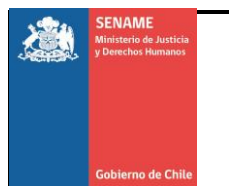

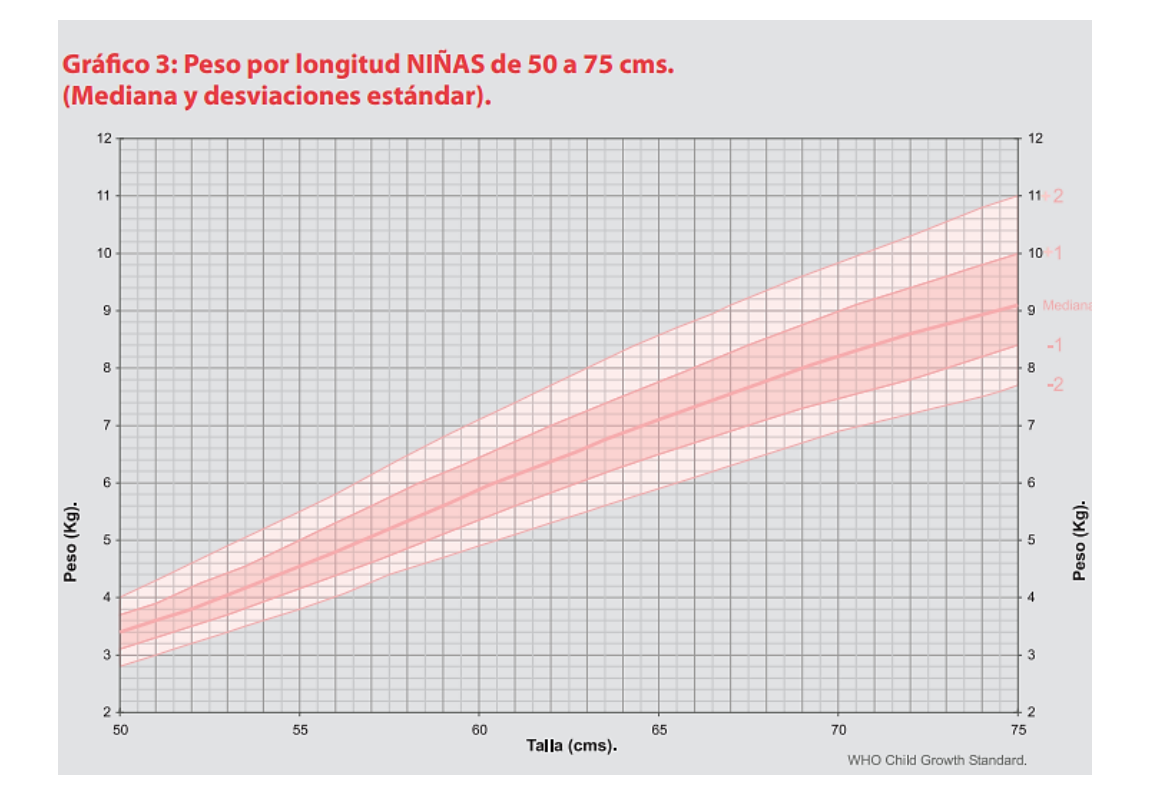

#### Gráfico 4: Peso por longitud NIÑAS de 75 a 100 cms. (Mediana y desviaciones e stándar).

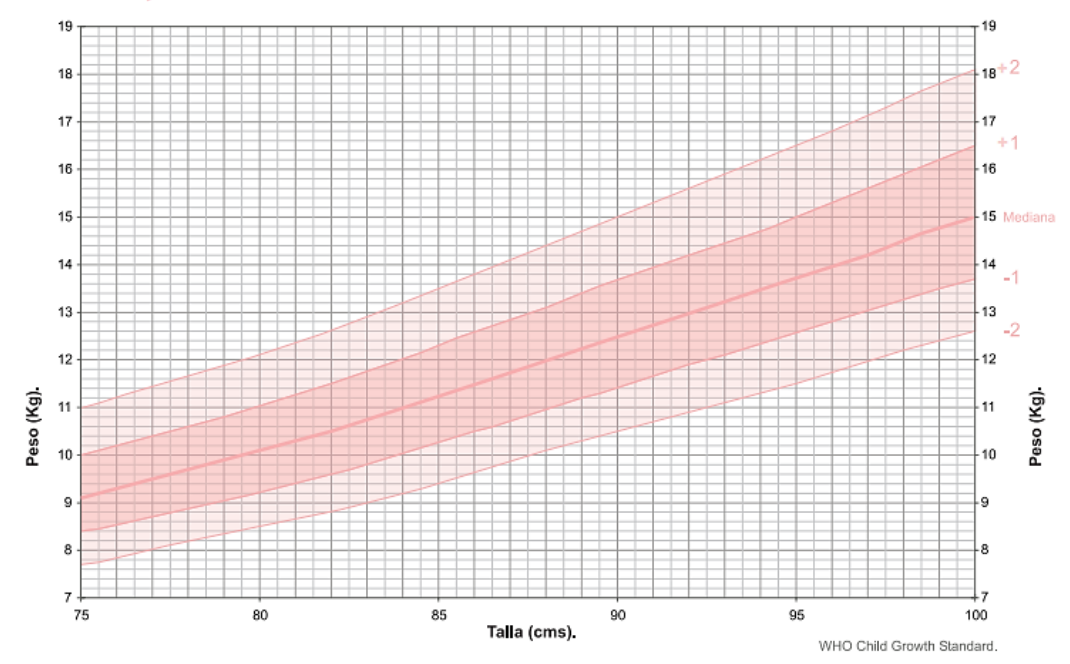

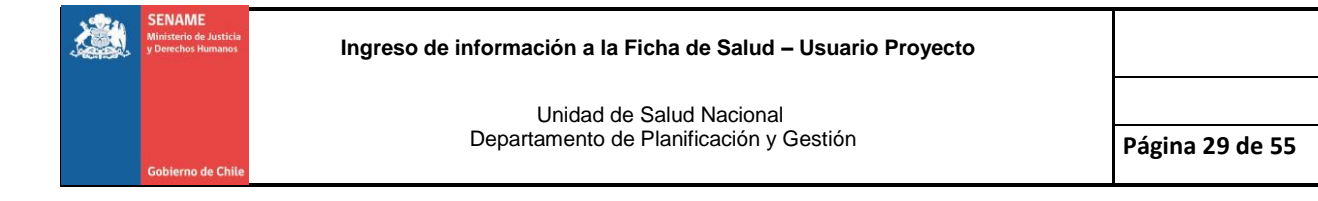

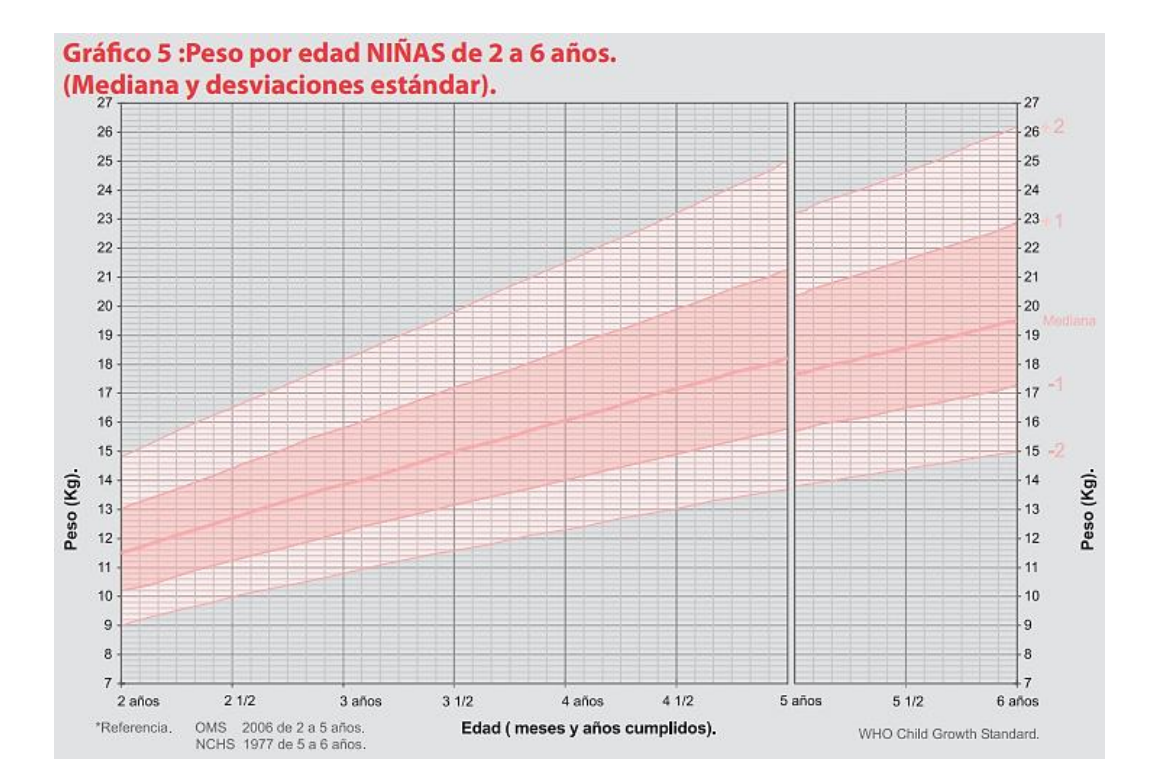

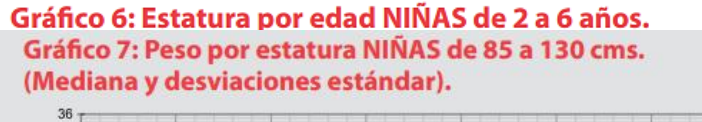

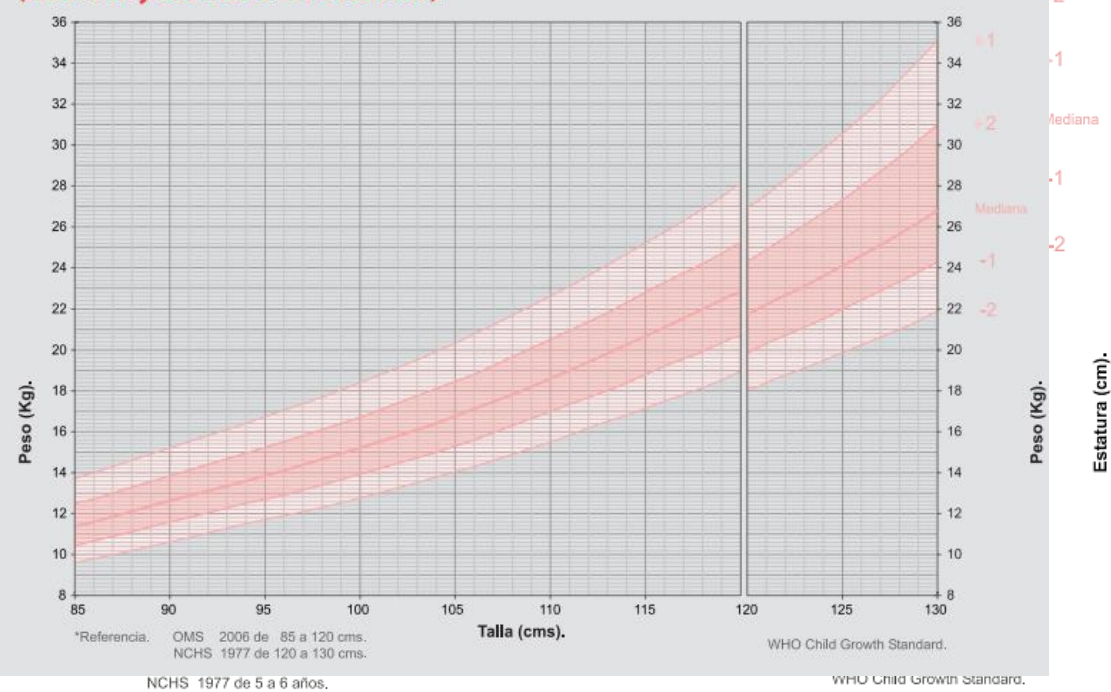

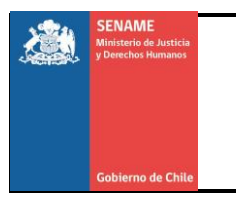

#### Niños:

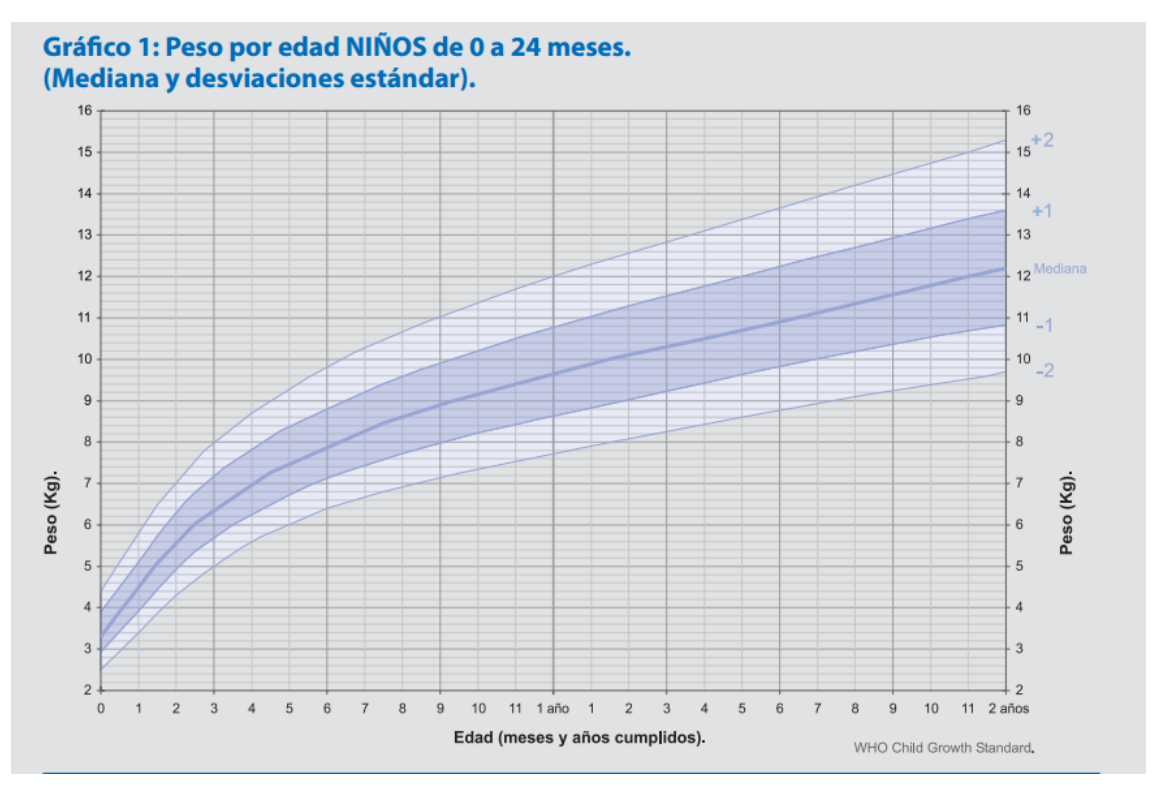

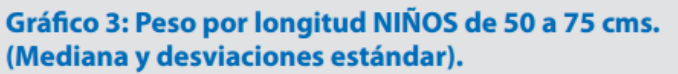

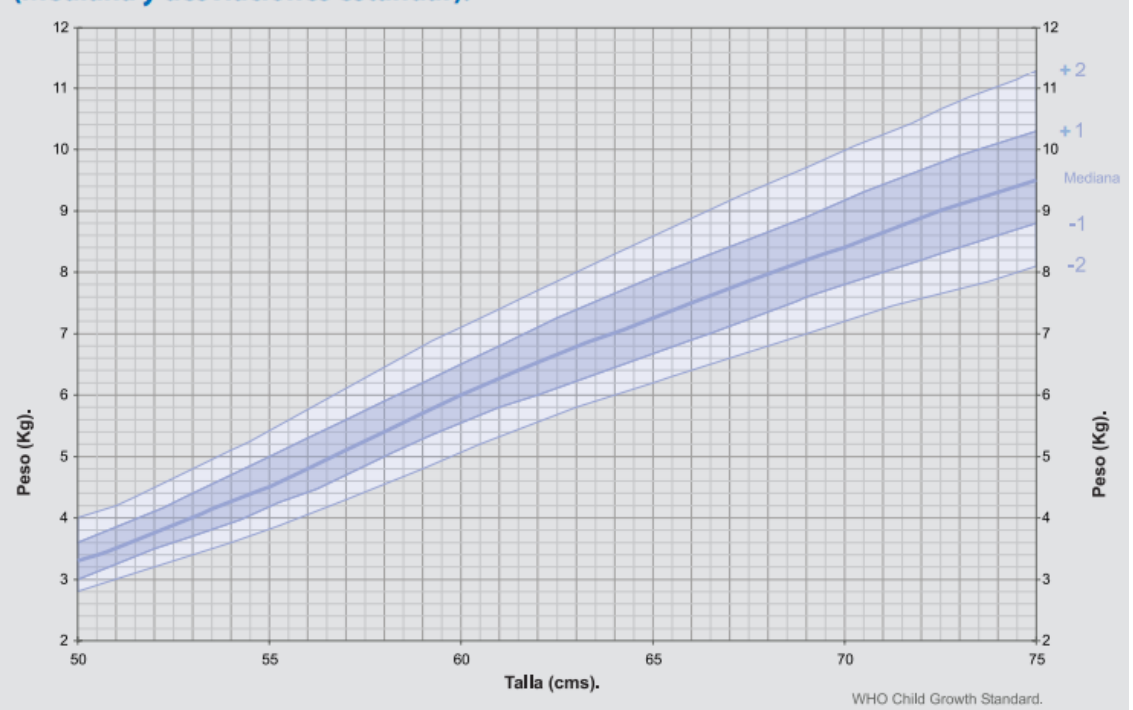

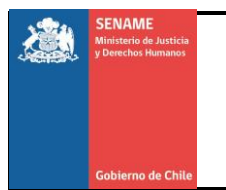

Página 31 de 55

#### Gráfico 4: Peso por longitud NIÑOS de 75 a 100 cms. (Mediana y desviaciones estándar).

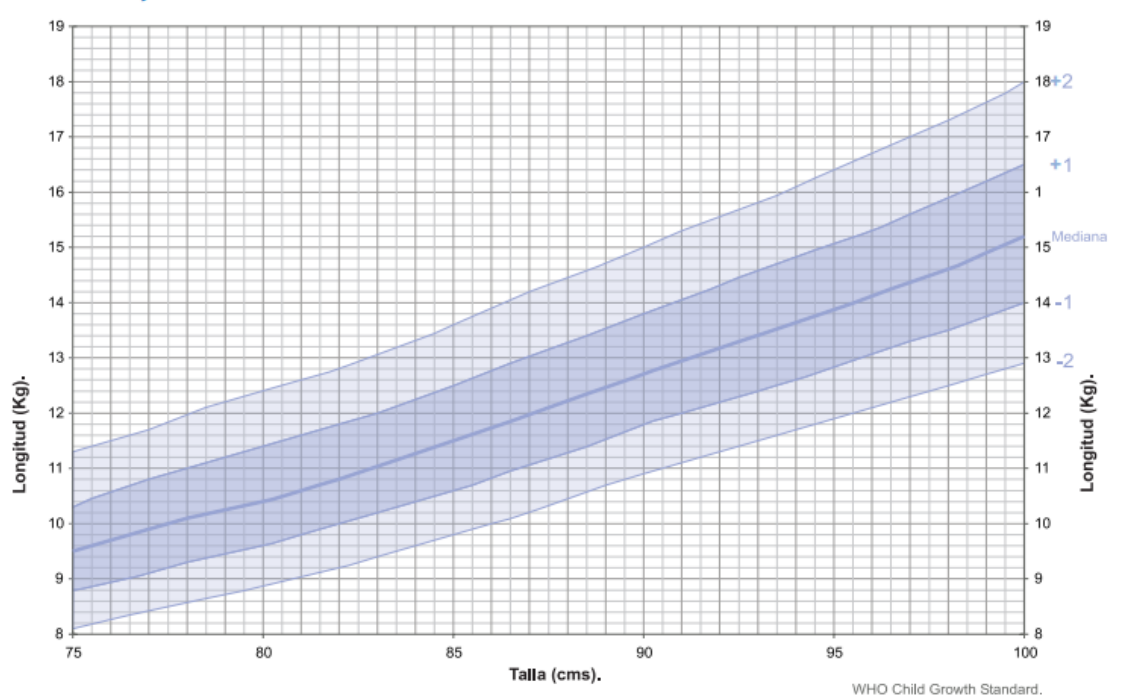

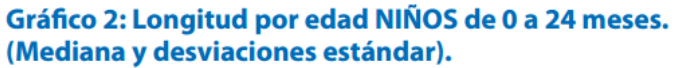

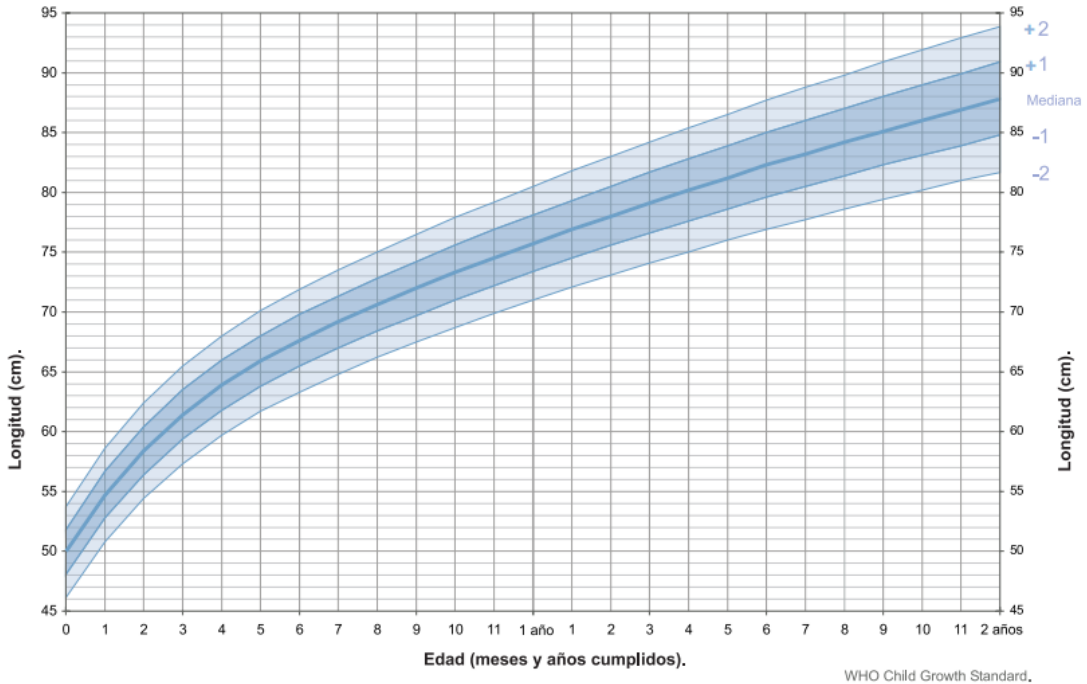

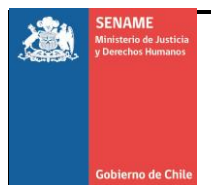

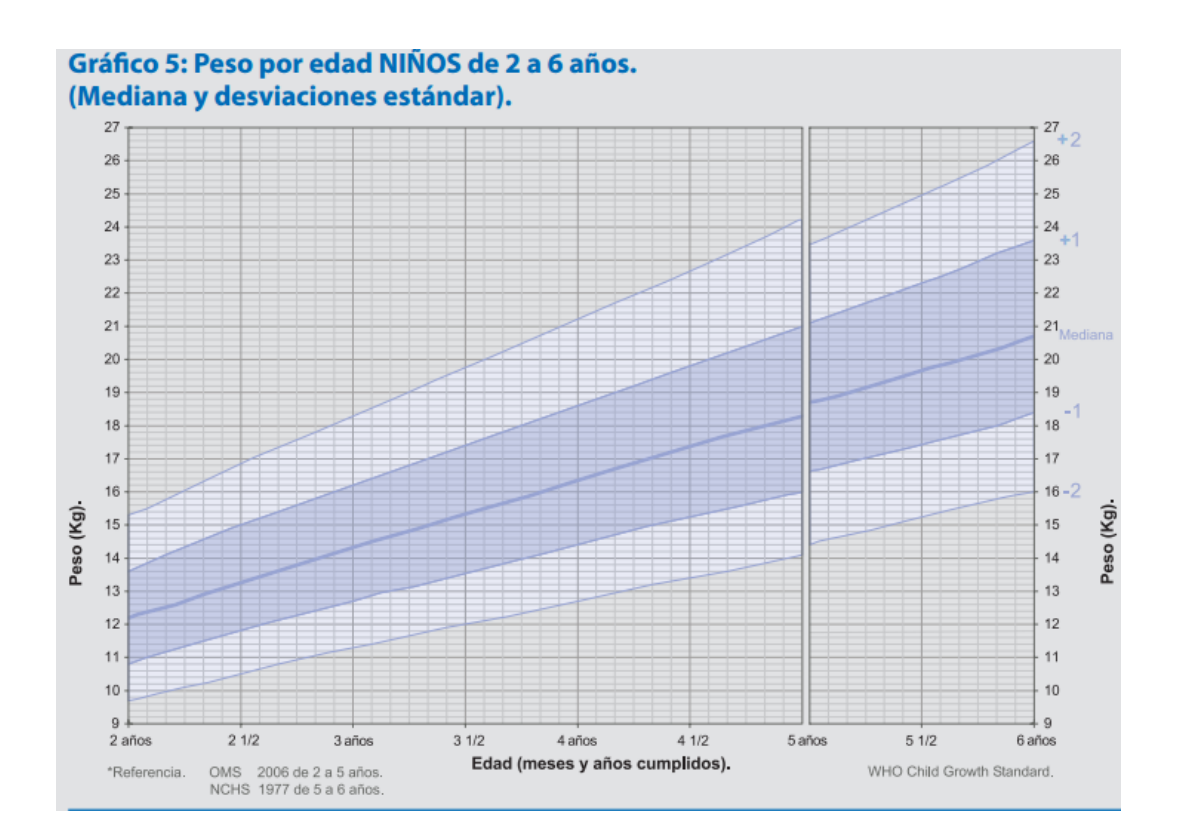

#### Gráfico 6: Estatura por edad NIÑOS de 2 a 6 años. Gráfico 7: Peso por estatura NIÑOS de 85 a 130 cms. (Mediana y desviaciones estándar).

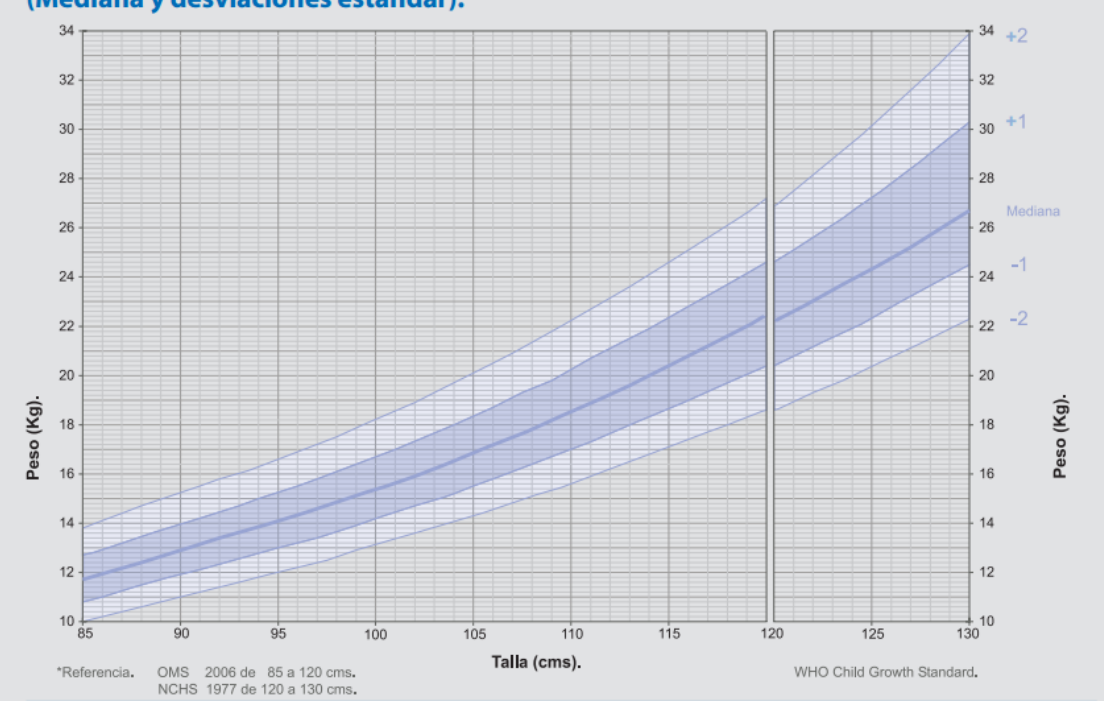

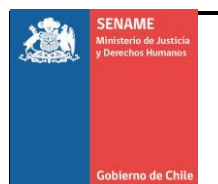

De esa manera puede seleccionar según corresponda basado en lo observado en las tablas. En el caso del Estado Nutricional este debe ser completados según el criterio del evaluador (Realización de un diagnostico) tomando en cuenta los resultados arrojados por las tablas anteriormente consultadas.

r) Finalmente en el campo "**Próximo Control**" haga clic en seleccionar y se desplegara un calendario donde se ingresara la fecha determinada para una evaluación posterior.

**Nota:** En la parte inferior del examen físico y estado de conciencia se encuentra el campo hallazgos, en dicho campo el usuario/a puede incluir cualquier observación que considere relevante Ejemplo: Hematoma en el brazo izquierdo.

Una vez completada la sección hacer

Clic en la pestaña

🗟 Guardar Estado de Conciencia

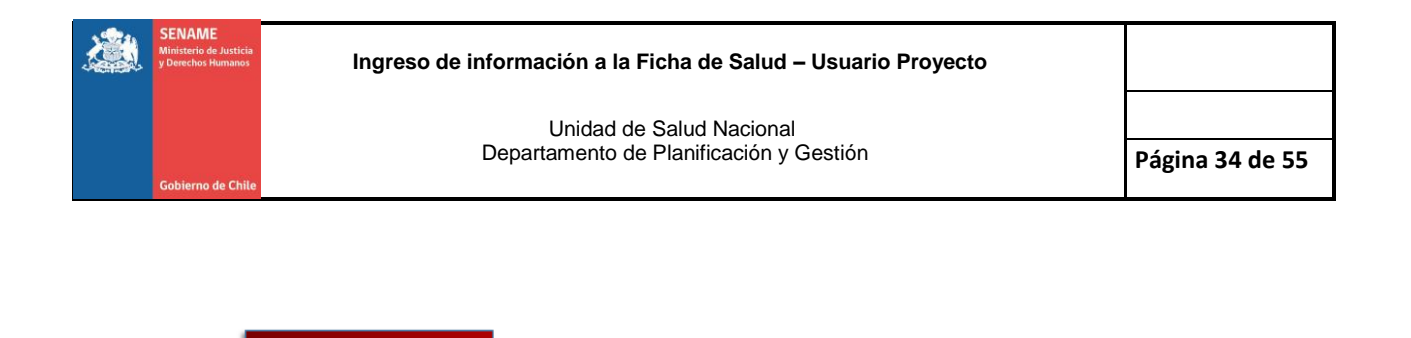

Complete cada campo según corresponda

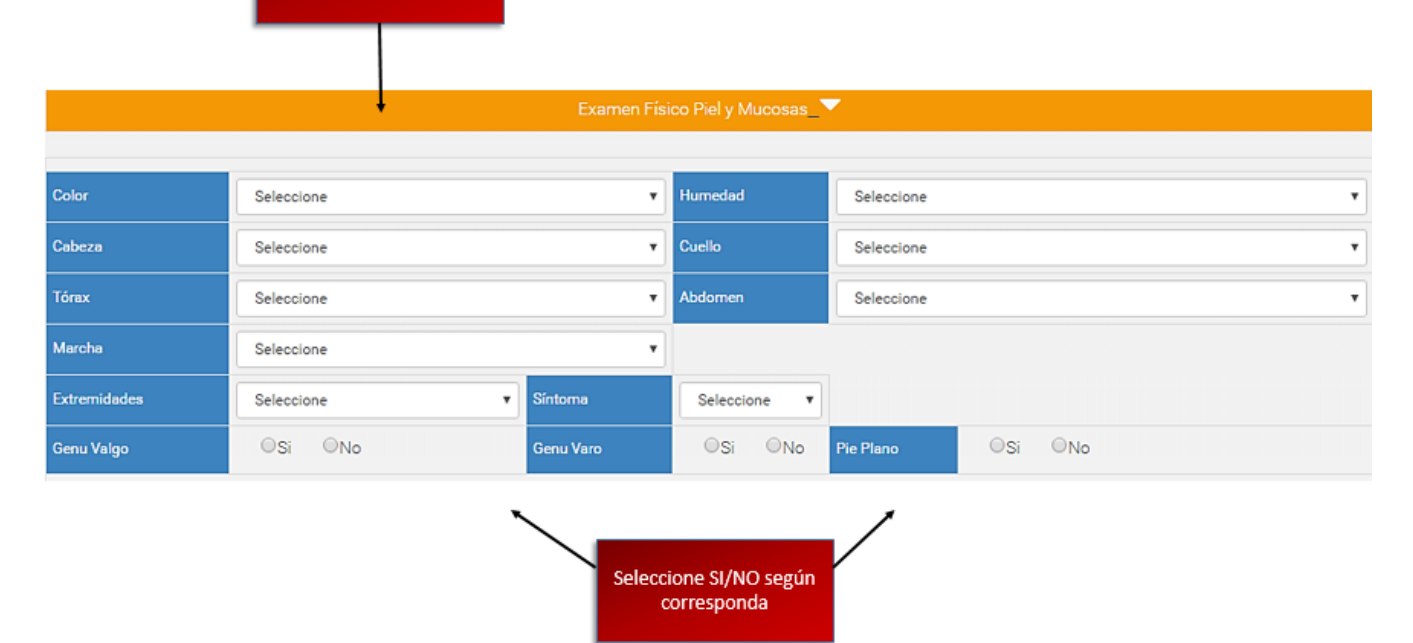

 A continuación proceda a completar la sección de examen Físico de piel y mucosas.

#### Imagen Nº14: Examen Físico y Estado de Conciencia Parte 2

s) Continúe con la sección 4 Examen de Piel y Mucosas presionando seleccionar en cada campo y llenando según corresponda de igual manera en las opción cerradas SI/NO diríjase las **Tablas Nº 7y 8** donde se presentan las opciones a seleccionar.

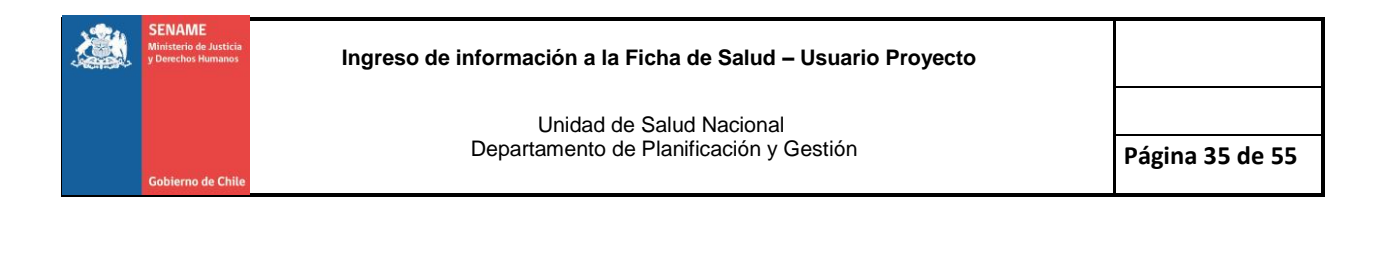

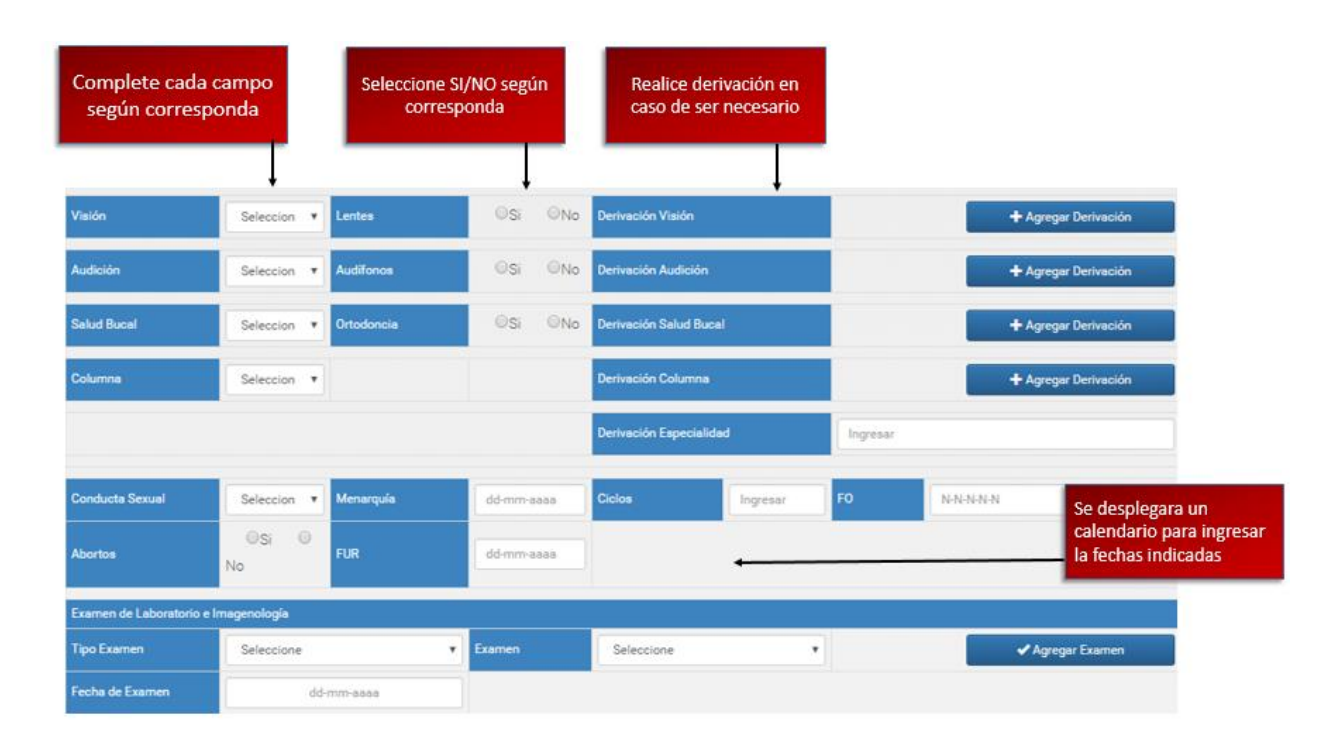

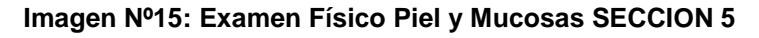

- t) Continuando con la Sección Examen Físico de Piel y Mucosas completar cada campo haciendo clic en seleccionar, y llenando según sea pertinente; realizar la derivación al médico especialista en caso de encontrarlo necesario haciendo clic en "Agregar Derivación"
- u) Los campos de conducta sexual, menarquia abortos y ciclos solo serán llenado en caso de mujeres y aparece según filtros de edad preestablecidos.
- A continuación seleccione el tipo de examen requerido y si se desea indicar un examen en específico, puede hacerlo haciendo clic en seleccionar.

Una vez completada la Sección hacer

Clic en la pestaña

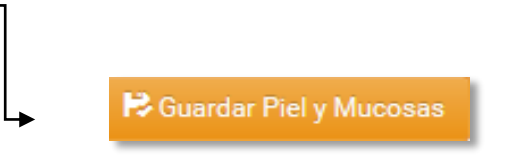

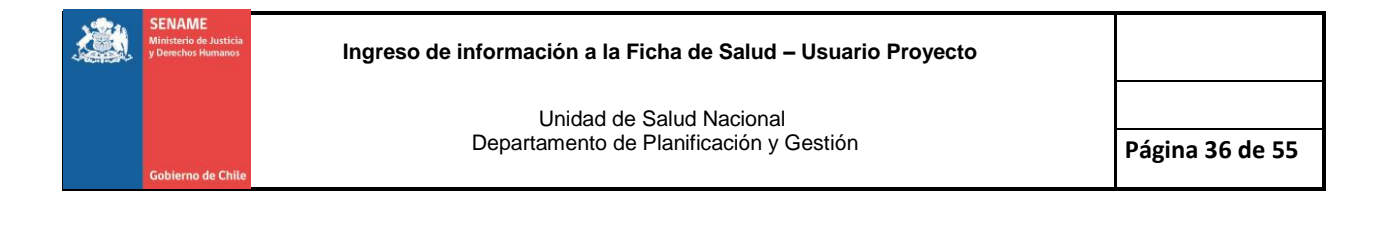

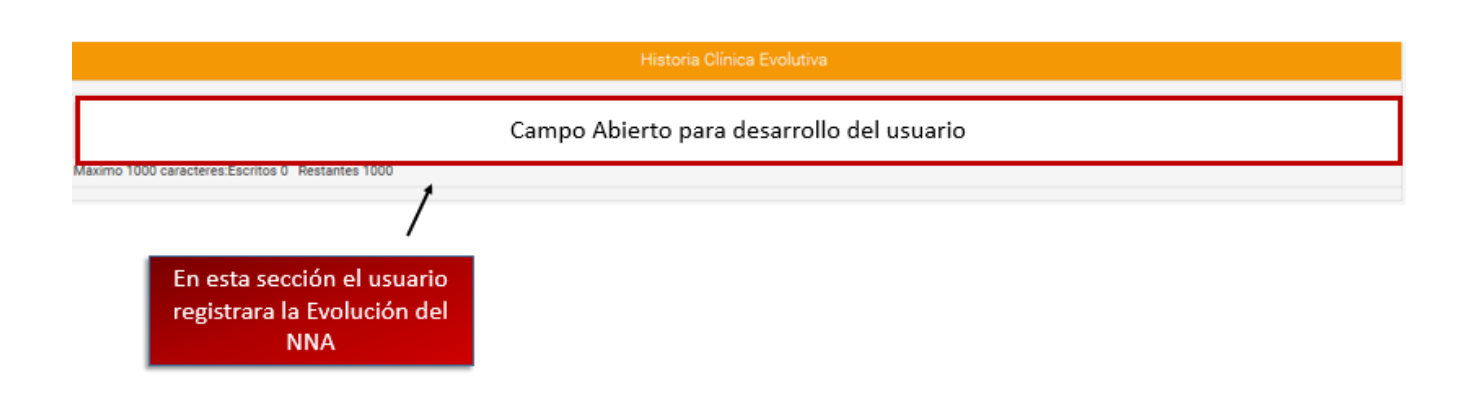

Imagen Nº16: Historia Clínica SECCION 6

w) El usuario/a contará con un máximo de 1000 caracteres para registrar datos relevantes en el proceso evolutivo de salud del NNA.

Una vez completada en su totalidad la Ficha de Salud Inicial presione

🗟 Guardar Ficha de salud Inicial

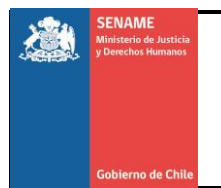

x) Y de esta manera se guardara toda la información registrada en la ficha de salud inicial. Recuerde que cuenta con 24 horas para realizar algún cambio o ingresar campos faltante, posterior al tiempo establecido no se podrá realizar ningún tipo de modificación (**Ver Imagen Nº 17**).

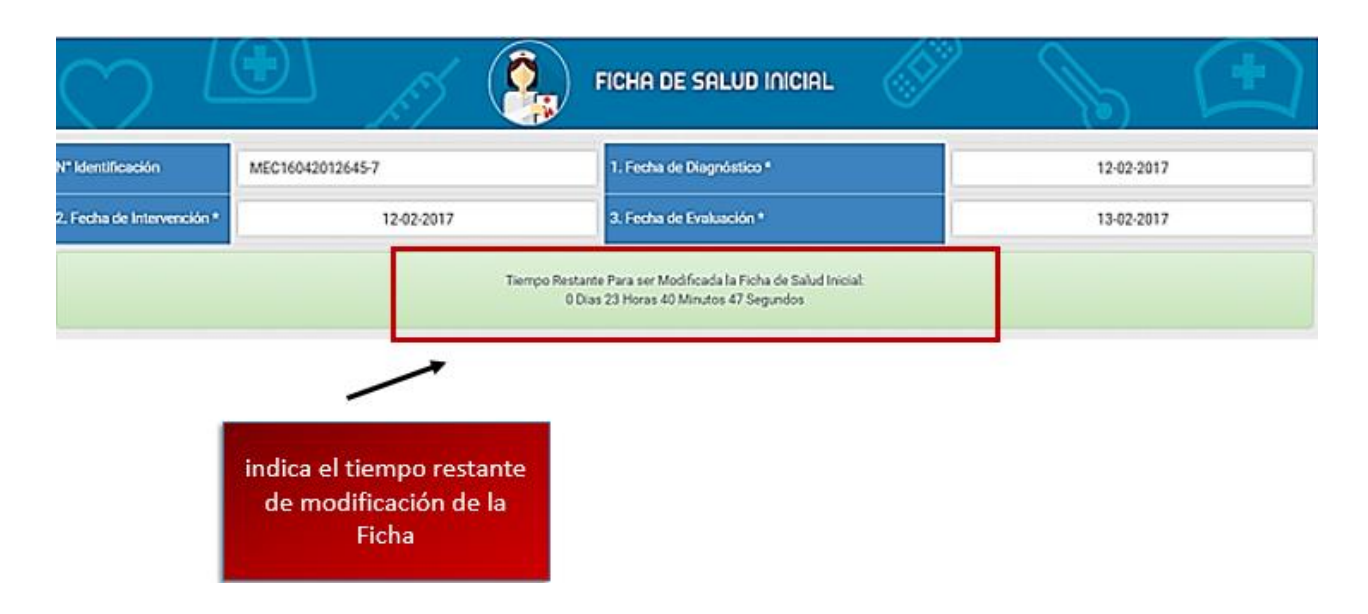

#### Imagen Nº17: Tiempo de modificación de la Ficha de Salud Inicial

y) En la parte superior de la Ficha se puede observar el tiempo restante de modificación.

## Tiempo restante para modificar la ficha de salud inicial 0 días 23 horas 40 minutos 47 segundos

**Nota:** Si ya fue completada con anterioridad la ficha de Salud inicial del NNA debido a que perteneció a otro proyecto. La misma será cargada automáticamente y podrá ser visualizada.

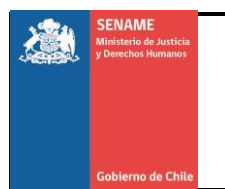

# 6. Filtros de Variables

En la ficha de salud se bloquean algunos campos tomando en cuenta variables como edad y sexo.

## Si el NNA es mayor o igual a 14 años:

Se bloquean las siguientes variables:

- Peso/Talla.
- Peso/ Edad.

#### Si el NNA es menor a 6 años:

• Se bloquea la variable IMC.

#### Si el NNA es menor a 6 años.

Se activan las siguientes variables:

- Vacunas al día.
- Evaluación Genitales (solo cuando es de sexo Masculino).

#### Si el NNA es mayor a 6 años:

Se bloquean las siguientes variables:

- Vacunas al día
- Evaluación Genitales
- Circunferencia Cefálica.
- Peso/Edad.
- Peso/Talla.

#### Si el NNA es de sexo Femenino:

Se bloquean las siguientes variables:

- Genitales.
- Evaluación Genitales.
- Se activan las siguientes variables.
- Abortos.
- FUR.
- FO.
- Ciclos.
- Menarquía.

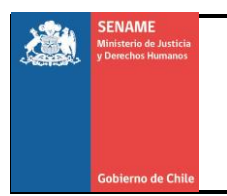

## Si el NNA es de sexo Masculino.

Se bloquean las siguientes variables:

- Abortos.
- FUR.
- FO.
- Ciclos.
- Menarquía.

## Se activan las siguientes variables:

- Genitales.
- Evaluación Genitales.

## Filtro de estado nutricional por edad:

#### Si el NNA es menor a 14 años.

- Sobrepeso
- Obesidad Tipo I
- Eutrofia
- Riesgo de desnutrir
- Desnutrición

## Si el NNA es mayor o igual a 14 años.

- Delgadez Severa
- Delgadez Moderada
- Delgadez Aceptable
- Peso Normal
- Sobrepeso
- Obeso: Tipo I
- Obeso: Tipo II
- Obeso: Tipo III

#### Grados Tanner se activa en NNA tiene entre 10-19 años

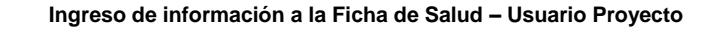

# 7. Ficha de Salud Posterior.

La Ficha de Salud Posterior será considerada una Historia Clínica Evolutiva del NNA, en la cual se encuentran varios de los campos de la Ficha de Salud Inicial. Debido a que la Historia Clínica Evolutiva, está constituida por una serie cronológica de información y observaciones, dicha información debe ser actualizada en cada consulta.

Una vez completada la Ficha de Salud Inicial, todos los datos y observaciones sucesivas que se ingresen del NNA se realizaran en la Ficha de Salud Posterior. Para crear la Ficha debe llevarse a acabo el mismo procedimiento explicado al inicio del instructivo en las imágenes Nº 1, Nº 2, Nº 3 y Nº, 4. Una vez encontrándose en la ventana Diagnóstico del Niño presione la opción Ficha de Salud Posterior como se observa en la Imagen Nº18.

| LAR                   | MALTRATO        | DRO                       |        | PSICOLOGICO /<br>PSIQUIATRICO                                 | SOCIAL                  | HECHOS<br>JUDICIALES | PEORES<br>FORMAS DE<br>TRABAJO |     | DIAGNÓSTICO<br>SALUD                     |
|-----------------------|-----------------|---------------------------|--------|---------------------------------------------------------------|-------------------------|----------------------|--------------------------------|-----|------------------------------------------|
| Diagnóstico           | Escolar         |                           |        |                                                               |                         |                      | -                              |     | Ficha de Salud Inio<br>Ficha de Salud Po |
| Primer<br>Diagnóstico | ICod<br>Escolar | Codigo del<br>Diagnostico | Tipo d | le Escolaridad                                                | Fecha de<br>Diagnostico | Año<br>Escolaridad   | Tipo Asistericia               | Sel |                                          |
| No                    | 6877456         | 18274552                  | DIFERE | ENCIAL (DEF MENTAL, AUDICIÓN,<br>IAJE, SENSORIALES Y MOTORES) | 19-03-2015              | 2015                 | ASISTE<br>REGULARMENTE         | Mod | lificar                                  |
|                       |                 |                           |        |                                                               |                         |                      |                                |     |                                          |
| No                    | 6827519         | 18188636                  | DIFERE | ENCIAL (DEF MENTAL, AUDICIÓN,<br>JAJE, SENSORIALES Y MOTORES) | 04-02-2015              | 2015                 | ASISTE<br>REGULARMENTE         | Mod | lificar                                  |

Imagen Nº18: Creación Ficha de Salud Posterior.

**Nota:** Para empezar a cargar información en la Ficha de Salud Posterior obligatoriamente, debe haber sido completada previamente la Ficha de Salud Inicial. De lo contrario el sistema no permitirá la creación de la Ficha posterior.

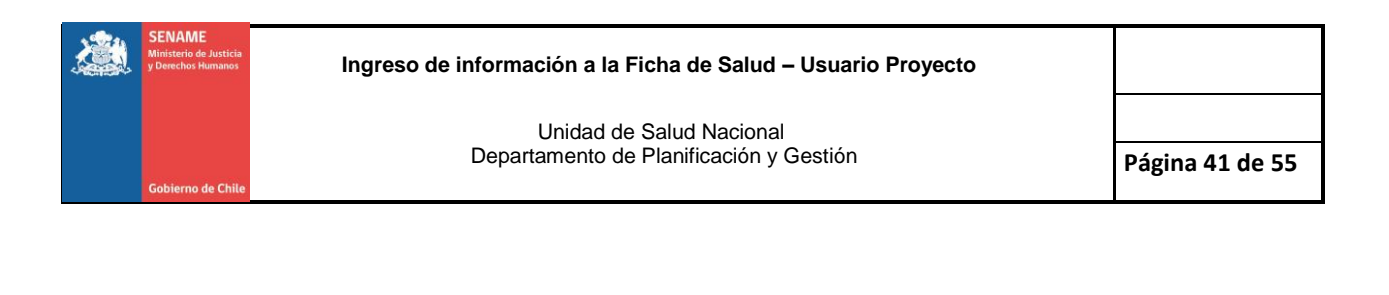

| Para crear la Ficha Posterior hacer clic en: |                 |
|----------------------------------------------|-----------------|
| ×                                            | 🕂 Agregar Ficha |

## La Ficha de Salud Posterior Consta de 5 secciones:

- Sección 1: Datos Personales.
- Sección 2: Anamnesis Próxima.
- Sección 3: Examen Físico y Estado de Conciencia.
- Sección 4: Examen Físico y Derivaciones
- Sección 5: Diagnostico de Egreso

| Paso 1 Ingrese Fecha de Evaluación                                                                  | Paso 2 Ingrese Fecha de constatacio<br>de lesiones |  |  |
|----------------------------------------------------------------------------------------------------|----------------------------------------------------|--|--|
|                                                                                                    |                                                    |  |  |
|                                                                                                    |                                                    |  |  |
| N* Identificación KC\$23032010006-K Fecha de Evaluación * dd-mm-assa Fecha Constatación de Lesiones | • dd-mm-aaaa                                       |  |  |
| Datos Personales 🤝                                                                                  |                                                    |  |  |
| Anamnesis Próxima 🔻                                                                                 |                                                    |  |  |
| Examen Físico Estado de conciencia 🔻                                                                |                                                    |  |  |
| Examen Físico y Derivaciones 🤝                                                                      |                                                    |  |  |
| Diagnóstico de Egreso *                                                                             |                                                    |  |  |

#### Imagen Nº19: Ficha de Salud Posterior Pantalla Principal

 Agregue las fechas requeridas, al hacer clic en cada una se desplegará un calendario en el cual debe incluir la Fecha de Evaluación y Fecha de Constatación de Lesiones. Presione la siguiente pestaña Datos Personales.

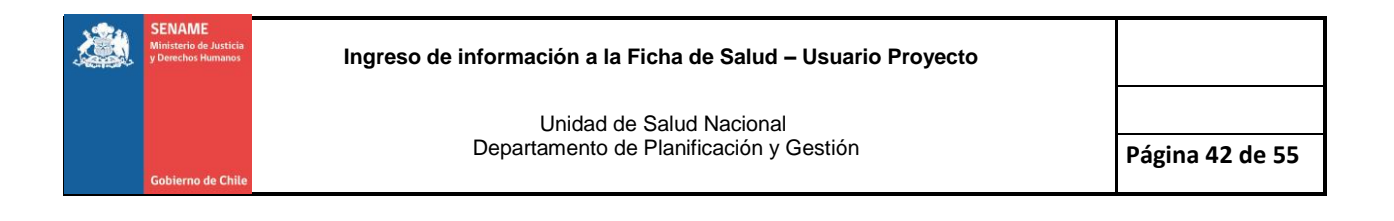

| $\bigcirc$        |                            | Г 🥵 ГІСНА             | DE SALUD POSTERIOR            |                     | <u> </u>                    |  |  |
|-------------------|----------------------------|-----------------------|-------------------------------|---------------------|-----------------------------|--|--|
| N* Identificación | SGM20012013098-7           | Fecha de Evaluación * | dd-mm-aaaa Fecha Cor          | statación de Lesion | es* dd-mm-aaaa              |  |  |
| Datos Personales_ |                            |                       |                               |                     |                             |  |  |
| Primer Apellido   | GONZÁLEZ                   | Segundo Apellido      | MIRANDA                       | Nombre              | SOFIA ANTONIA               |  |  |
| RUN               | 24187098-7                 | Fecha de Nacimiento   | 20-01-2013                    | Eded                | 4                           |  |  |
| Sexo              | Femenino                   | Domicilio             | ROBERT KENNEDY 5330. POBLACIO | Nacionalidad        | CHILENA                     |  |  |
| Fecha Ingreso     | 24-01-2015                 | Etnia                 | NO INDIGENA                   | Estado Civil        |                             |  |  |
| Región            | XIII METROPOLITANA DE STGO | Comuna                | CONCHALÍ                      |                     | Los Datos Pe<br>Vienen Prec |  |  |

Imagen Nº20: Ficha de Salud Posterior Datos Personales

b) Verifique que los Datos Personales sean los correctos. Seguido haga clic en la sección 3 Anamnesis Próxima (Ver Imagen Nº21)

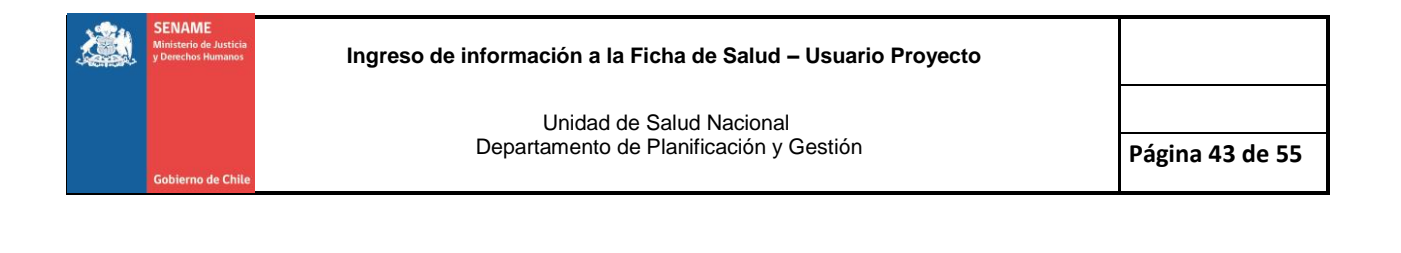

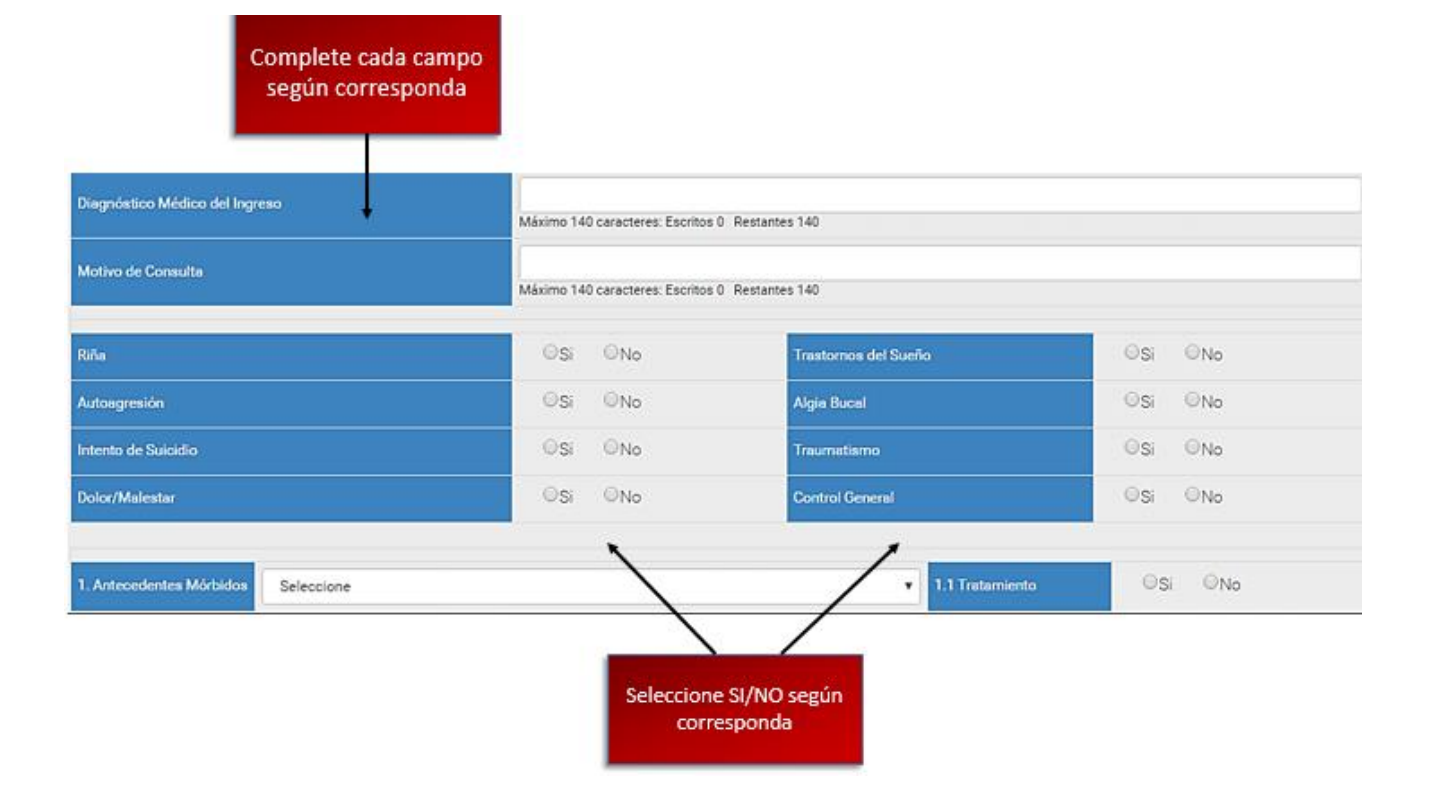

#### Imagen Nº21: Ficha de Salud Posterior Motivo de Consulta

c) Complete los campos como indica la imagen, los campos (Diagnostico Medico de ingreso, Motivo de Consulta y Antecedentes Mórbidos) son campos abierto para Desarrollo del Usuario/a.

**Nota:** Los Antecedentes Mórbidos serán precargados de la Ficha de Salud Inicial o de la última actualización. **(Aparecerán como Antecedentes Históricos)** que se haya realizado de una ficha posterior de igual manera podrán agregarse otros.

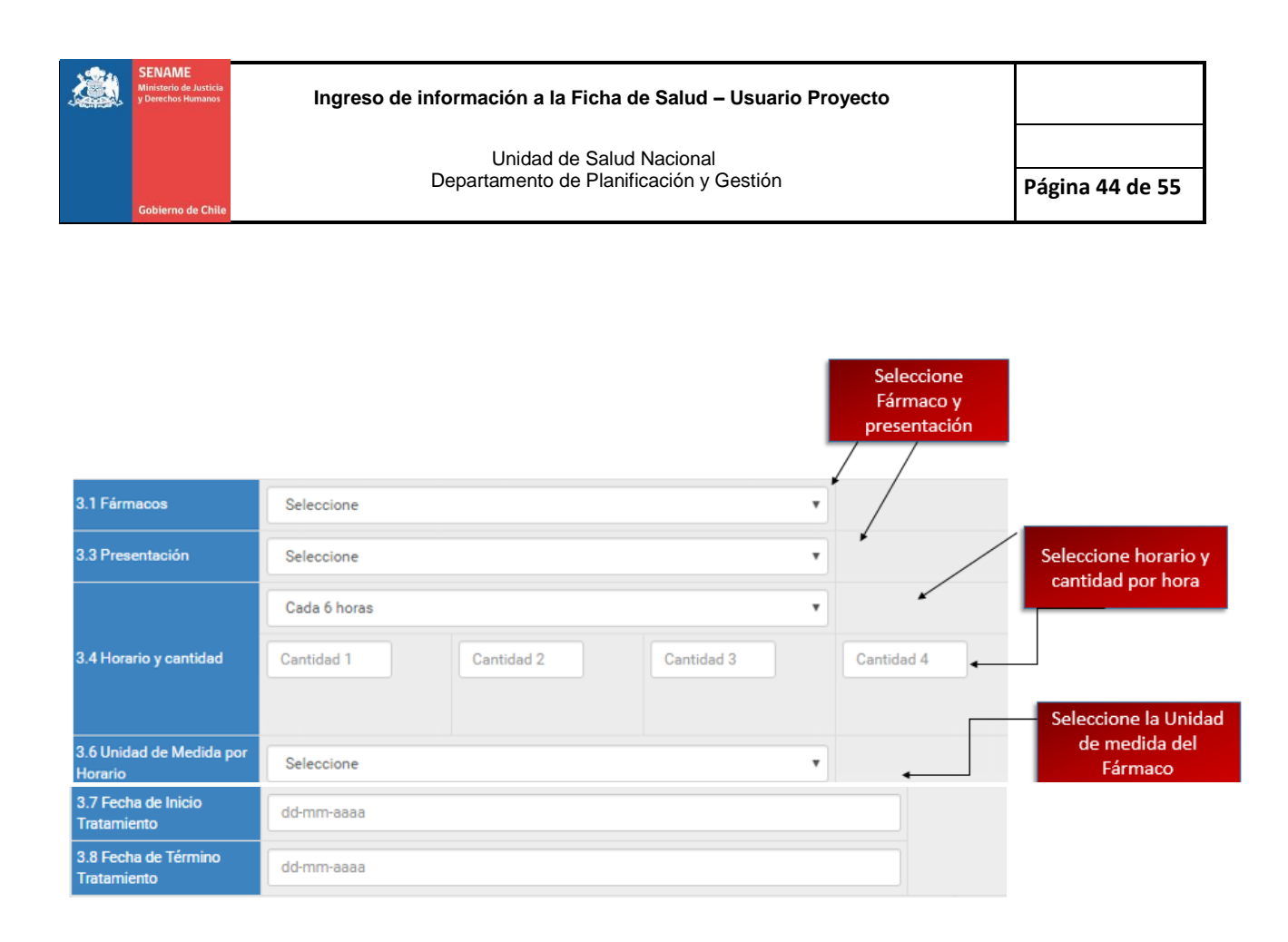

#### Imagen Nº22: Ficha de Salud Posterior Anamnesis Próxima Parte 2

d) En el campo **Fármacos** seleccione el o los fármacos que tiene indicado el NNA, de igual manera la **Presentación** del medicamento, haga clic en seleccionar y se desplegaran las opciones. Siguiendo lo establecido en las **Tablas Nº 3 y 4**. Puede ser agregado más de un fármaco, a medida que vaya agregando estos se podrán visualizar en la parte inferior del campo fármacos.

e) A continuación seleccione el horario que debe ser administrado el Fármaco, se desplegaran las opciones cada 4horas, 6horas, 8horas, 12horas y 24horas y según el horario seleccionado se desplegaran tantos campos sean necesarios en el día, para establecer las cantidades, como se observa en la **Imagen Nº22**. Los campos de cantidad del medicamento son campos abiertos que serán llenados según corresponda al esquema de tratamiento médico establecido. También debe seleccionar la unidad de medida establecida para la administración del medicamento.

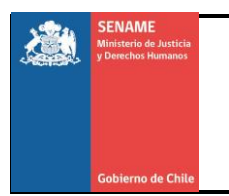

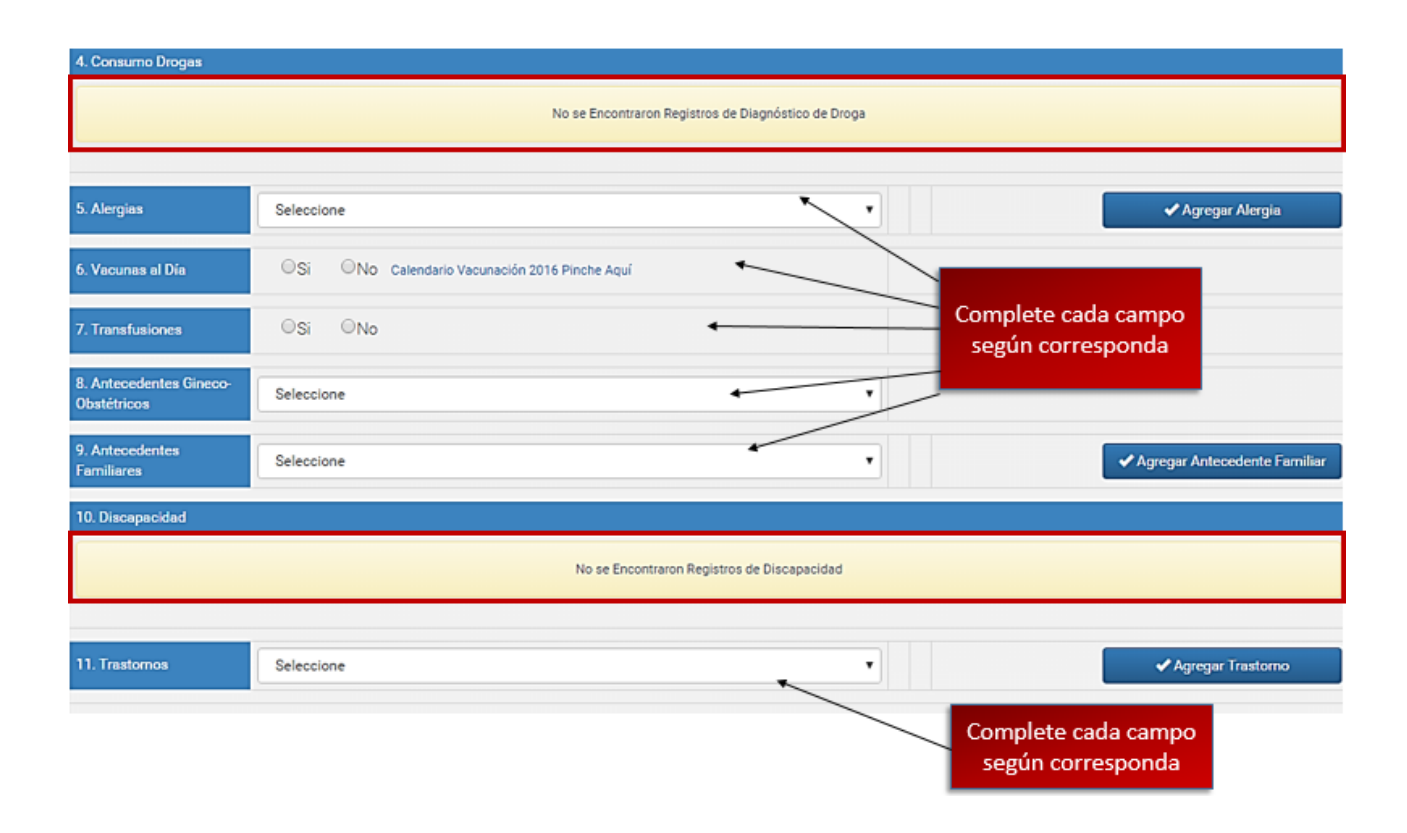

Imagen Nº23: Ficha de Salud Posterior Anamnesis Próxima Parte 3

f) Continúe llenando el campo, Alergias, presione seleccionar y complete según corresponda, de acuerdo a lo indicado en las **Tablas Nº 3 y 4** una vez completado el campo, presione "**Agregar Alergia**" como se resalta en la imagen. En el campo Antecedente Familiares estos serán precargados de la ficha de salud Inicial.

**Nota:** Las alergias serán precargadas de la ficha de Salud Inicial o de la última actualización que se haya realizado de una ficha posterior de igual manera, permite agregar otras en caso de ser necesario.

g) Seguido complete los campos Trastornos y Síndromes haciendo clic en seleccionar donde se desplegaran las opciones, una vez completados cada campo presione "**Agregar Trastorno y Agregar Síndrome**" en cada una como se señala en la imagen. Lo anteriormente mencionado se puede apreciar en la **Tabla Nº5.** 

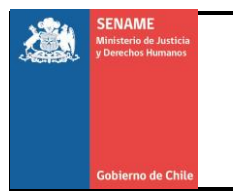

**Nota**: Los trastornos y síndromes serán precargadas de la ficha de Salud Inicial, o de la última actualización que se haya realizado de una ficha posterior de igual manera, permite agregar otras en caso de ser necesario.

| 13. Suicidio                              |                                                       |  |  |  |
|-------------------------------------------|-------------------------------------------------------|--|--|--|
|                                           | No se Encontraron Registros de Intento de Suicidio    |  |  |  |
| )                                         |                                                       |  |  |  |
| 14. Antecedentes de Matemidad Adolescente |                                                       |  |  |  |
|                                           | No se Encontraron Registros de Maternidad Adolescente |  |  |  |
|                                           |                                                       |  |  |  |

**Nota:** Los campos Discapacidad, Consumo de Drogas, Suicidios y Antecedentes de Paternidad y Maternidad Adolescente vienen precargados de Diagnósticos previos.

Una vez completada la sección hacer

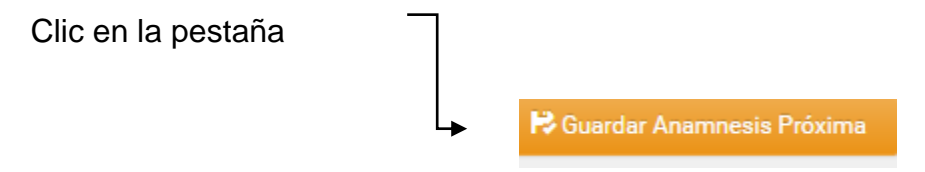

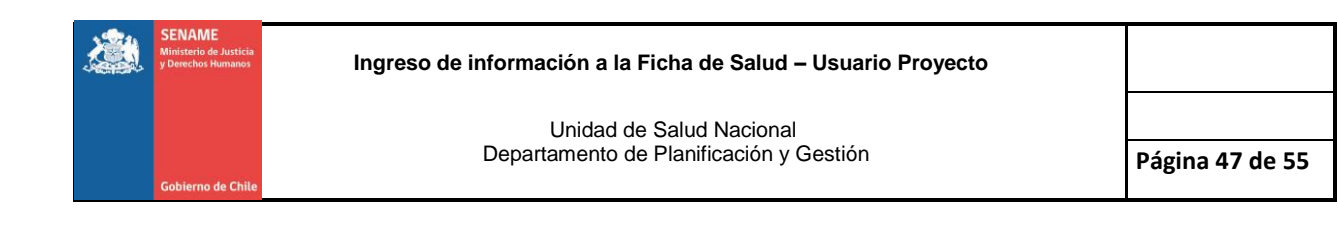

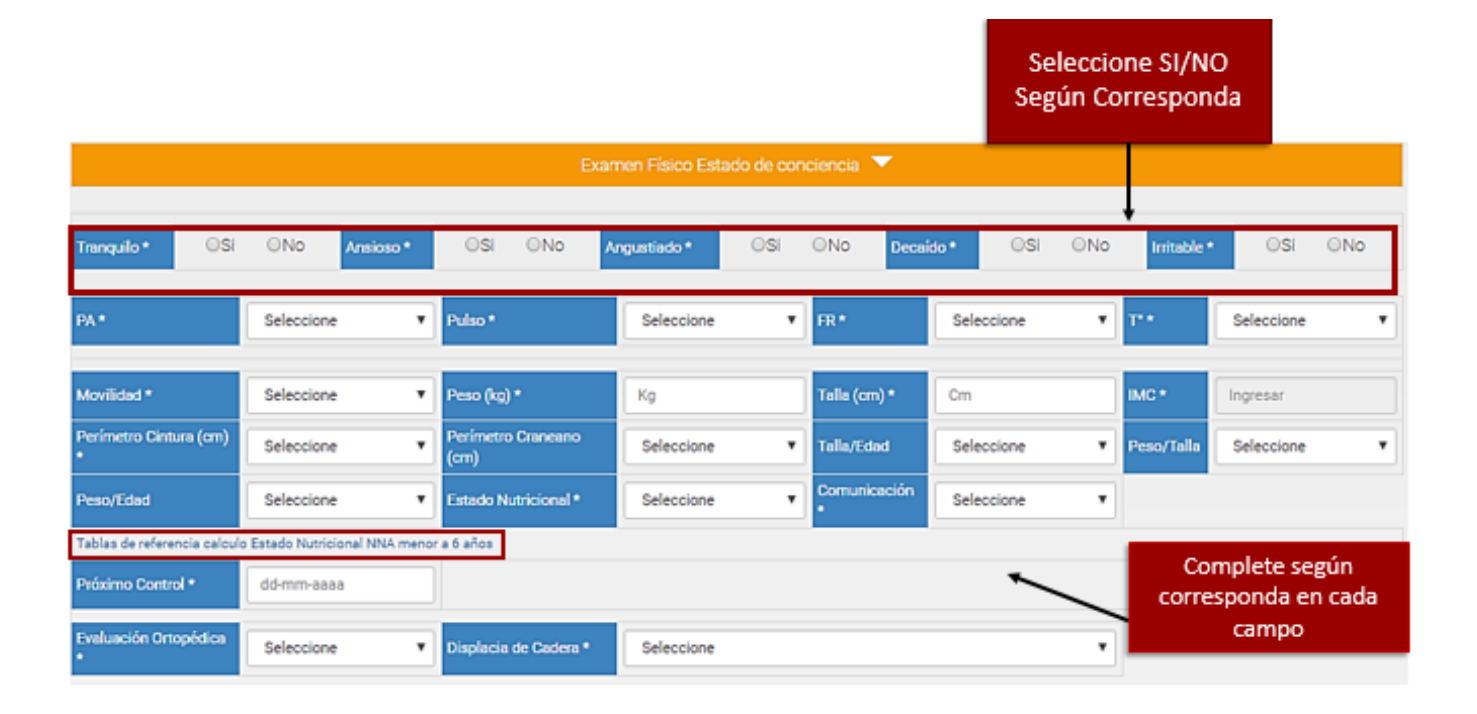

#### Imagen Nº24: Ficha de Salud Posterior Examen Físico y Estado de Conciencia

h)Responda Si/NO según corresponda en los Estados de Conciencia, seguido en los campos de Signos Vitales, de Comunicación Evaluación Ortopédica y Displacía de Cadera haga clic en seleccionar, de cada uno se desplegaran las opciones complete según corresponda. De acuerdo a las indicaciones de las **Tablas Nº 5 y 6.**En la Evaluación Antropométrica ingrese los datos pertinentes, alguno serán cálculos automáticamente como es el caso del IMC. Para completar los campos de percentiles Peso/ Edad y Peso/Talla que se activan en menores de 6 años, utilice las tablas de la OMS, las cuales se encuentran cargadas en un archivo adjunto como se muestra en la imagen, haga clic en **"Tablas de Referencia"** y tendrá acceso a ellas.

De esa manera puede seleccionar según corresponda basado en lo observado en las tablas En el caso del Estado Nutricional este debe ser completados según el criterio del evaluador (Realización de un diagnostico) tomando en cuenta los resultados arrojados por las tablas anteriormente consultadas. Finalmente en el campo "**Próximo Control**" haga clic en seleccionar y se desplegara un calendario donde se ingresara la fecha determinada para una evaluación posterior.

**Nota:** En la parte inferior del examen físico y estado de conciencia se encuentra el campo hallazgos, en dicho campo el usuario/a puede incluir cualquier observación que considere relevante Ejemplo: Hematoma en el brazo izquierdo.

i) Finalmente en el campo "**Próximo Control**" haga clic en seleccionar y se desplegara un calendario donde se ingresará la fecha determinada para una evaluación posterior.

Una vez completada la sección hacer

Clic en la pestaña

🗟 Guardar Estado de Conciencia

Seguido diríjase a la sección examen Físico y Derivaciones (Ver Imagen Nº25)

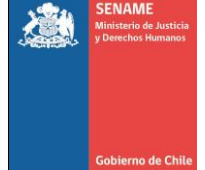

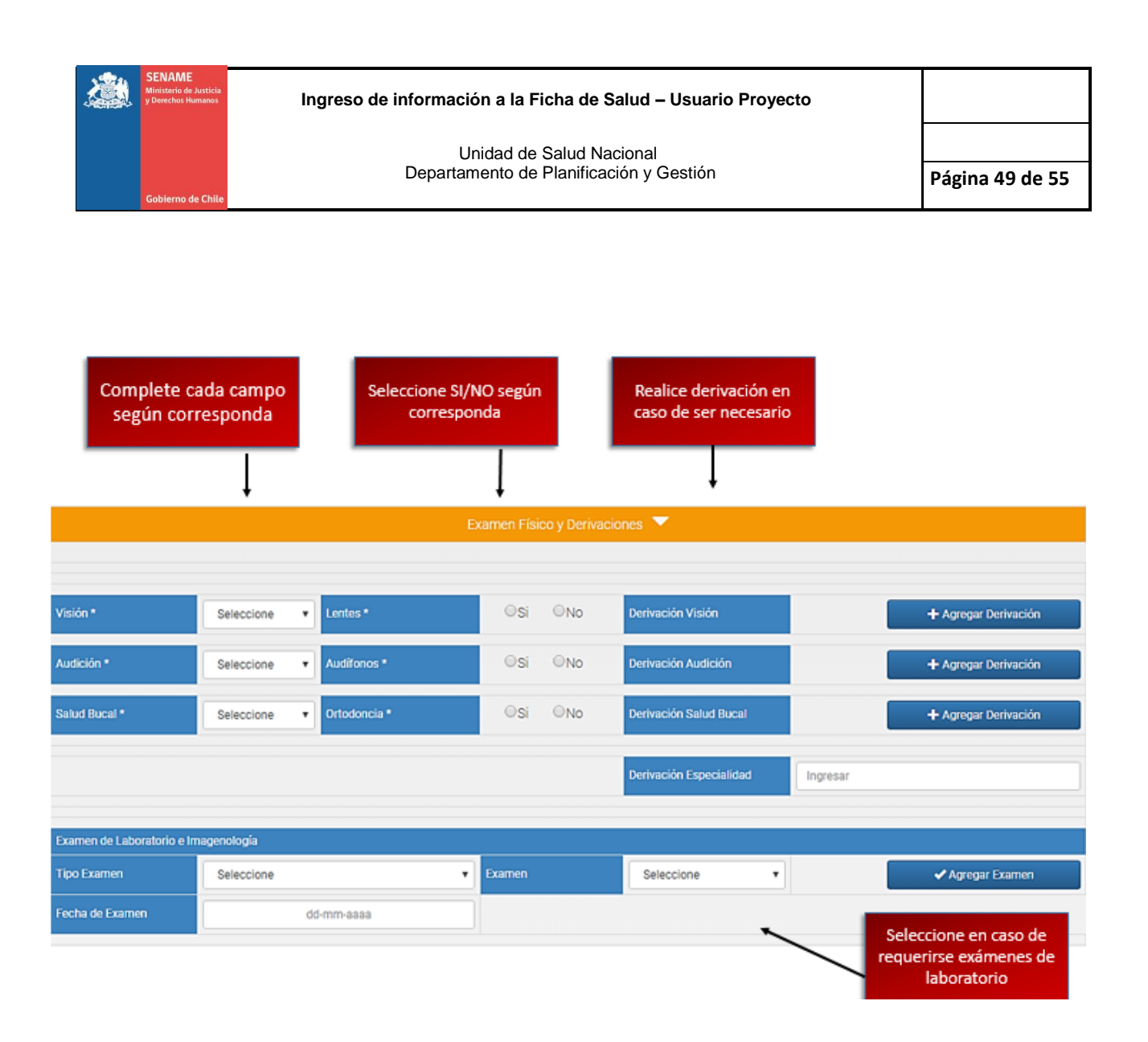

#### Imagen Nº25: Ficha de Salud Posterior Examen Físico y Derivaciones

j) Continuando con la Sección Examen Físico y derivaciones completar cada campo haciendo clic en seleccionar y llenando según sea pertinente, realizar la derivación al médico especialista en caso de encontrarlo necesario haga clic en "Agregar Derivación"

k) Seguido seleccione el tipo de examen requerido y si se desea indicar un examen en específico puede hacerlo haciendo clic en seleccionar.

Al finalizar la sección Examen Físico y Derivaciones presiones en la pestaña Guardar.

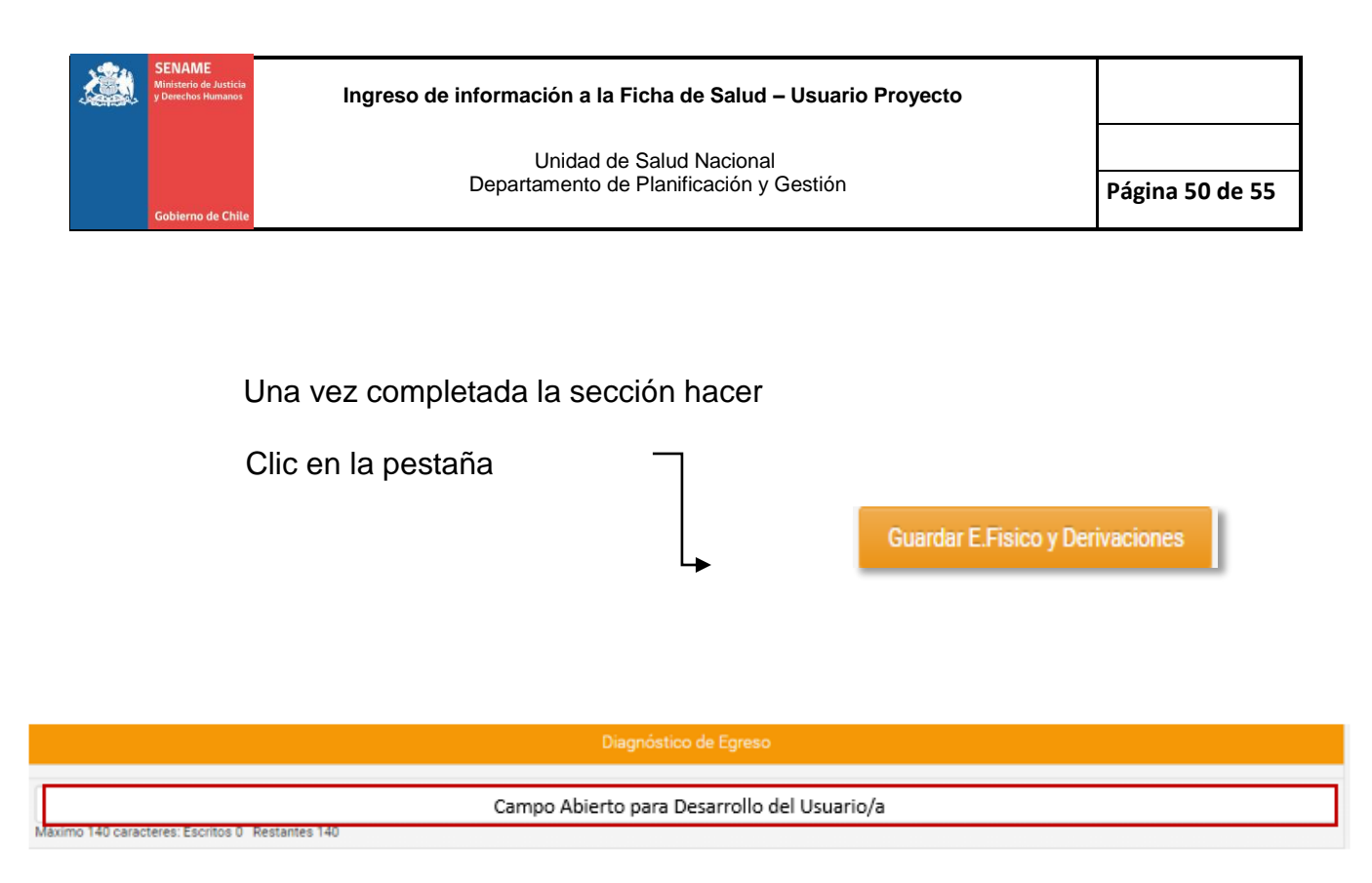

## Imagen Nº26: Ficha de Salud Posterior Diagnostico de Egreso

I) El usuario/a contará con un máximo de 140 caracteres para registrar datos relevantes en el proceso evolutivo de salud del NNA.

Una vez completada la Ficha de Salud Posterior presione <

🗟 Guardar Ficha de salud

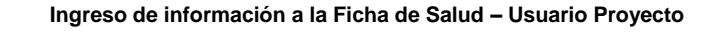

# 8. Glosario de Términos

- Alergia: Estado de hipersensibilidad que se produce por la acción de una determinada sustancia específica conocida como alérgeno.
- Anamnesis Próxima: Se enfoca en constatar los antecedentes del paciente. En esta, se deben consignar en orden cronológico todas las enfermedades, hospitalizaciones, cirugías, etc., que el paciente haya padecido, y que sean relevantes en cuanto al diagnóstico.
- Antecedentes Familiares: Registro de las relaciones entre los miembros de una familia junto con sus antecedentes médicos. Los antecedentes familiares pueden mostrar las características de ciertas enfermedades en una familia.
- Antecedentes Mórbidos: Incluye enfermedades, operaciones y traumatismos que el paciente ha tenido a lo largo de su vida. Se indican aquellas patologías más importantes.
- Amenorrea: Ausencia de la menstruación.
- Artralgias: La artralgia es un dolor en una o más articulaciones. Puede ser causada por muchos tipos de lesiones o condiciones.
- Autismo: Trastorno psicológico que se caracteriza por la intensa concentración de una persona en su propio mundo interior y la progresiva pérdida de contacto con la realidad exterior.
- Asperger: Es uno de los trastornos generalizados del desarrollo, este síndrome se incluye dentro de los trastornos vinculados al autismo. Las personas que sufren de este trastorno no logran advertir las emisiones de otras personas, lo que se conoce como empatía. Incluso en algún caso más intensos nos logran descifrar lo que significa una sonrisa o cualquier otra gesticulación que trasmite algún tipo de comunicación.
- **Bradipneico:** La bradipnea consiste en un descenso de la frecuencia respiratoria por debajo de los valores normales (baja a 16 Rx1)
- **Cianosis**: La cianosis es una coloración azulada de la piel o de la membrana mucosa que generalmente se debe a la falta de oxígeno en la sangre.

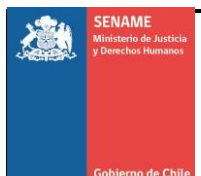

- ٠
- Discapacidad: Imposibilidad para realizar ciertas actividades por impedimentos físicos o psíquicos.
- Desarrollo Cognitivo: El desarrollo cognitivo se enfoca en los procedimientos intelectuales y en las conductas que emanan de estos procesos. Este desarrollo es una consecuencia de la voluntad de las personas por entender la realidad y desempeñarse en sociedad, por lo que está vinculado a la capacidad natural que tienen los seres humanos para adaptarse e integrarse a su ambiente.
- **Displacía de Cadera:** La displasia de caderas es una alteración del desarrollo de la cadera que produce un defecto en el contacto de los huesos que la forman.
- Dislipidemia: Las dislipidemias: Son una serie de diversas condiciones patológicas cuyo único elemento común es una alteración del metabolismo de los lípidos, con su consecuente alteración de las concentraciones de lípidos y lipoproteínas en la sangre.
- **Distrofia de Duchenne:** La distrofia muscular de Duchenne es una enfermedad genética, sin cura, debida a la escasez de distrofina, una proteína necesaria para la contracción muscular. Los síntomas incluyen debilidad muscular, alteraciones de la frecuencia cardiaca y bajo coeficiente intelectual.
- **Disnea:** La disnea se refiere a la dificultad respiratoria que se manifiesta como una sensación de falta de aire en los pulmones.
- Enfermedad de Huntington: Es una rara y grave enfermedad neurológica, hereditaria y degenerativa. Que produce alteraciones Psiquiátricas y motoras, de progresión muy lenta, durante un periodo de 15 a 20 años.
- Ficha de Salud: Una ficha de salud constituye un conjunto de datos referentes a un paciente (generalidades de éste, anamnesis, examen objetivo general, diario clínico, exploraciones radiológicas y exámenes de laboratorio y de especialidad).
- **Hipermenorrea**: Hemorragia menstrual muy intensa que tiene la duración normal o acostumbrada y ocurre con intervalos regulares.

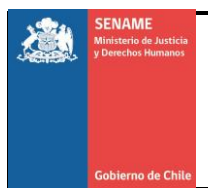

- **Hipomenorrea**: Hemorragia menstrual poco intensa que ocurre con intervalos regulares.
- **Hipoacusia:** Pérdida de la capacidad auditiva produciéndose una dificultad o imposibilidad para oír normalmente.
- **Hiperlordosis:** Es el aumento o incremento en la curvatura de la columna vertebral, según sea la zona puede ser cervical, dorsal o lumbar.
- **Hipercifosis:** Consiste en el aumento de la concavidad anterior de la columna dorsal. En la mayoría de los casos, se produce por la adopción prolongada de posturas inadecuadas o a vicios posturales, en otros casos, se debe a la falta de tonicidad y potencia en la musculatura paravertebral.
- **Genu Varo**: Es una deformidad física marcada por una inclinación hacia afuera de la pierna en relación con el muslo, dando la apariencia de un arco.
- **Genu Valgo:** Es una deformidad caracterizada porque el muslo y la pierna se encuentran desviados, en el plano frontal, de tal manera que forman un ángulo hacia afuera.
- **Rubicunda**: Piel de tés rosada "Señala buena Salud"
- **Síndrome:** Conjunto de síntomas que se presentan juntos y son característicos de una enfermedad o de un cuadro patológico determinado provocado, en ocasiones, por la concurrencia de más de una enfermedad.
- **Síndrome de Down**: Alteración congénita ligada a la triplicación total o parcial del cromosoma 21, que origina retraso mental y de crecimiento y produce determinadas anomalías física.
- Síndrome de Turner: Trastorno genético que afecta el desarrollo de las niñas, la causa es un cromosoma X ausente o incompleto. Las niñas que lo presentan son bajas de estatura y sus ovarios no funcionan de forma adecuada.
- Síndrome de Klinefelter: Es una afección genética que sucede en los hombres cuando tienen un cromosoma X extra. El síndrome de Klinefelter se presenta cuando un niño varón nace con al menos 1 cromosoma X extra. Por lo regular, esto ocurre debido a 1 cromosoma X adicional. Esto se escribe como XXY. Los varones con este síndrome son de estatura baja, presentan ginecomastia infertilidad, problemas sexuales y testículos pequeños.

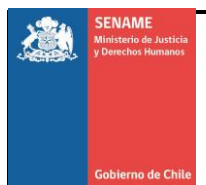

- **Síndrome de X Frágil:** Es un trastorno de causa genética hereditario ligado al cromosoma X, constituye después del síndrome de Down la causa más frecuente de retraso mental de origen genético.
- Síndrome de padre Willis: Es una enfermedad presente desde el nacimiento (congénita). Afecta muchas partes del cuerpo. Las personas con esta afección tienen hambre todo el tiempo y se vuelven obesas. También tienen pobre tono muscular y una capacidad mental reducida, al igual que órganos sexuales subdesarrollados.
- Síndrome de Marfan: Desorden que afecta el desarrollo cognitivo, causa crecimiento excesivo de los huesos y también afecta pulmones, ojos, corazón y vasos sanguíneos.
- Síndrome de Edwards: Es una enfermedad cromosómica rara, caracterizada por la presencia de un cromosoma adicional en el par 18. Causa infinidad de manifestaciones como anomalías cardiovasculares, faciales, gastrointestinales, genitourinarias, en las extremidades entre otras. Dada a la alta tasa de mortalidad por la enfermedad no existe un tratamiento eficaz.
- Oligomenorrea: Ciclos menstruales poco frecuentes o escasos.
- **Polimenorrea**: La Polimenorrea es una alteración del ciclo menstrual, el cual viene determinado por la duración del sangrado menstrual, su intensidad y por el intervalo entre las menstruaciones.
- **Taquipneico**: La taquipnea se define como la frecuencia respiratoria por encima de lo normal. Mayor a 20 inspiraciones por minuto en adultos.
- **Trastorno:** Alteración en el funcionamiento de un organismo o de una parte de él o en el equilibrio psíquico o mental de una persona.
- Vacuna: Sustancia compuesta por una suspensión de microorganismos atenuados o muertos que se introduce en el organismo para prevenir y tratar determinadas enfermedades infecciosas; estimula la formación de anticuerpos con lo que se consigue una inmunización contra estas enfermedades.

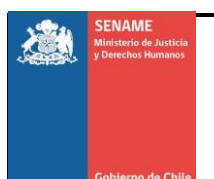

# 9. Siglas:

- AADD: Administración Directa.
- **APS:** Atención Primaria de Salud.
- PA: Presión Arterial.
- FR: Frecuencia.
- Tº: Temperatura.
- IMC: Índice de Masa Corporal.
- FUR: Fecha Ultima Regla
- **FO:** Formulas Obstétricas (Partos a Término, Abortos Espontáneos, Abortos Provocados, Número de hijos vivos)

## Patrones de Crecimiento infantil

- Talla/ Edad: Relación Talla para la Edad.
- Peso/Talla: Relación Peso para la Talla.
- Peso/Edad: Relación Peso para Edad.